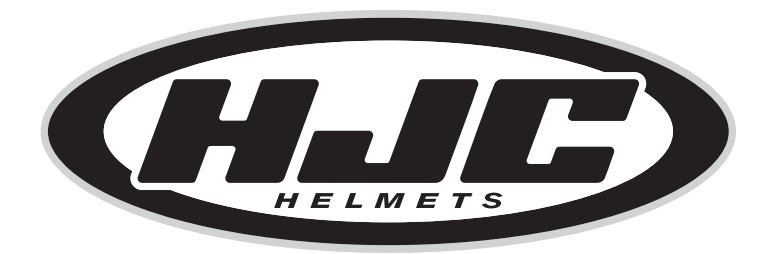

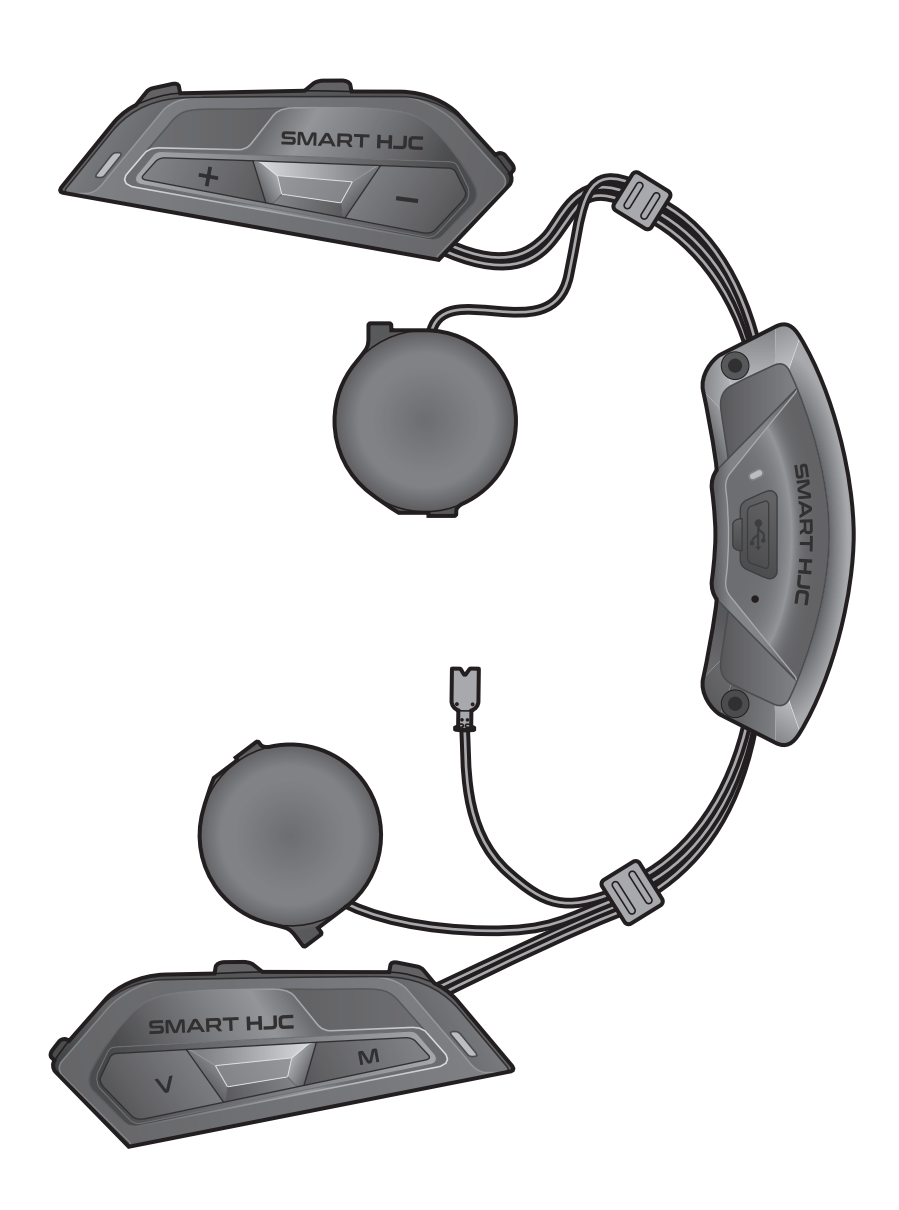

# **SMART HJC 50B**

2<sup>nd</sup> GEN PREMIUM MOTORCYCLE Bluetooth® **COMMUNICATION SYSTEM FOR HJC HELMETS** 

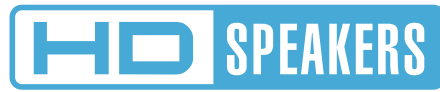

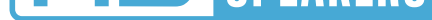

## ユーザーガイド

バージョン1.2.1

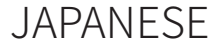

# 目次

| 1.  | SMAR   | THJC 50Bについて                      | 7  |
|-----|--------|-----------------------------------|----|
| 1.1 | 製品特    | i長                                | 7  |
| 1.2 | 各部の    | 9名称                               | 8  |
| 1.3 | 3 同梱品  |                                   | 9  |
| 2.  | メイン    | ユニットをヘルメットに取り付ける                  | 10 |
| 2.1 | ヘルメ    | ットへの取り付け                          | 10 |
|     | 2.1.1  | システムヘルメットのチンバー/ヘルメットのシールド<br>を開く  | 10 |
|     | 2.1.2  | ヘルメットのサイドカバー取り外し                  | 10 |
|     | 2.1.3  | ヘルメットのチークパッド取り外し                  | 11 |
|     | 2.1.4  | ボタンモジュール取り付け                      | 11 |
|     | 2.1.5  | メインユニット取り付け                       | 12 |
|     | 2.1.6  | マイク取り付け                           | 13 |
|     | 2.1.7  | スピーカーモジュール取り付け                    | 16 |
|     | 2.1.8  | 西 <b>己</b> 線                      | 17 |
|     | 2.1.9  | チークパッド取り付け                        | 18 |
|     | 2.1.10 | システムヘルメットのチンバー/ヘルメットのシールド<br>を閉じる | 18 |
| 3.  | はじめ    | に                                 | 19 |
| 3.1 | ダウン    | ロード可能なソフトウェア                      | 19 |
|     | 3.1.1  | SMART HJC BTアプリ                   | 19 |
|     | 3.1.2  | SMART HJC Device Manager          | 19 |
| 3.2 | 充電     |                                   | 19 |
| 3.3 | 本書で    | 使用するマーク                           | 20 |

## 3.4 電源オン/電源オフ

3.5 バッテリー残量を確認する

## 3.6 音量の調整

20 20 21 目次(続き)

| 4.  | メインユニットと他のBluetooth<br>デバイスをペアリングする            | 22 |
|-----|------------------------------------------------|----|
| 4.1 | スマートフォンをペアリングする                                | 22 |
|     | 4.1.1 SMART HJC 50Bとの初期ペアリング                   | 22 |
|     | 4.1.2 SMART HJC 50Bがオフのときのペアリング                | 23 |
|     | 4.1.3 SMART HJC 50Bがオンのときのペアリング                | 24 |
| 4.2 | 2台目の電話(スマートフォン、GPSナビ、レーダ<br>ー、音楽プレイヤーなど)をペアリング | 24 |
| 4.3 | プロファイルを選択してペアリング:                              |    |
|     | HFP(ハンズフリー)またはA2DP(オーディオ)                      | 25 |
|     | 4.3.1 HFP(ハンズフリー)ペアリング                         | 25 |
|     | 4.3.2 A2DP(オーディオ)ペアリング                         | 25 |
| 4.4 | GPSペアリング(ナビ/レーダー用)                             | 26 |
| 5.  | スマートフォンを使用する                                   | 27 |
| 5.1 | 電話を掛ける/電話に出る                                   | 27 |
| 5.2 | Siri、Googleアシスタント                              | 27 |
| 5.3 | スピードダイヤル                                       | 27 |
|     | 5.3.1 スピードダイヤルを割り当てる                           | 27 |
|     | 5.3.2 スピードダイヤルを使用する                            | 28 |
| 6.  | メッシュインターコム                                     | 29 |
| 6.1 | メッシュインターコムとは?                                  | 29 |
|     | 6.1.1 オープンメッシュ                                 | 30 |
|     | 6.1.2 グループメッシュ                                 | 30 |

6.2 メッシュインターコムを開始する 6.3 オープンメッシュで通話する 6.3.1 チャンネル設定(初期値:チャンネル1)

## 6.4 グループメッシュで通話する

| 6.5 | マイクのオン・オフ(初期値:オン)               | 34 |
|-----|---------------------------------|----|
| 6.6 | オープンメッシュとグループメッシュを切り替える         | 34 |
| 6.7 | メッシュをリセット                       | 35 |
| 7.  | Bluetoothインターコム                 | 36 |
| 7.1 | インターコムのペアリング                    | 36 |
|     | 7.1.1 SMART HJC BTアプリを使用する      | 36 |
|     | 7.1.2 ボタンを使用する                  | 37 |
|     | 7.1.3 インターコムのペアリング順序について        | 38 |
| 7.2 | インターコム通話時の操作                    | 39 |
| 7.3 | 多方向インターコム                       | 40 |
|     | 7.3.1 2人で通話する                   | 40 |
|     | 7.3.2 3人で通話する                   | 40 |
|     | 7.3.3 4人で通話する                   | 41 |
|     | 7.3.4 多方向インターコムを終了する            | 42 |
| 7.4 | インターコムユーザーと電話通話の3人で通話する         | 42 |
| 7.5 | グループインターコム                      | 44 |
| 7.6 | インターコムユーザーをメッシュインターコムに<br>参加させる | 44 |
| 8.  | オーディオコントロール                     | 46 |
| 8.1 | オーディオの操作                        | 46 |
| 8.2 | ミュージックシェアリング                    |    |

**46** 

(2人で1台の音楽プレーヤーを共有)

| 9.   | ユニバーサルインターコム                     | <b>48</b> |
|------|----------------------------------|-----------|
| 9.1  | ユニバーサルインターコムペアリング                | 48        |
| 9.2  | 多方向ユニバーサルインターコム                  | 48        |
|      | 9.2.1 2人でユニバーサルインターコム通話する        | 49        |
|      | 9.2.2 3人でユニバーサルインターコム通話する        | 49        |
|      | 9.2.3 4人でユニバーサルインターコム通話する        | 50        |
| 9.3  | メッシュインターコム通話に他社製インターコム<br>を参加させる | 50        |
| 10.  | FMラジオを聴く                         | 51        |
| 10.1 | LFMラジオのオン/オフ                     | 51        |
| 10.2 | 2 ラジオ局を検索して保存する                  | 51        |
| 10.3 | 3 ラジオ局をスキャンして保存する                | 52        |
| 10.4 | <b>トテンポラリ・プリセット</b>              | 52        |
| 10.5 | 5プリセットしたラジオ局を聞く                  | 52        |
| 11.  | 音声コマンド                           | 53        |
|      |                                  |           |
| 12.  | <b>機能の慢先順位とファームウェアのアップグレード</b>   | 55        |
| 12.1 | L機能の優先順位                         | 55        |
| 12.2 | 2ファームウェアのアップグレード                 | 55        |

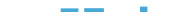

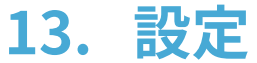

56

#### 13.1 メインユニット設定メニュー 56 13.1.1 すべてのペアリングを削除する 57 13.2ソフトウェアの設定 57 13.2.1 メインユニットの使用言語 57 13.2.2 オーディオイコライザー(初期値:オフ) 57 13.2.3 VOX電話(初期値:有効) 57

目次 (続き)

14.

| 13.2.4  | VOXインターコム(初期値:無効)                             | 58 |
|---------|-----------------------------------------------|----|
| 13.2.5  | VOX感度(初期值:3)                                  | 58 |
| 13.2.6  | HDインターコム(初期値:有効)                              | 58 |
| 13.2.7  | HDボイス(初期値:無効)                                 | 58 |
| 13.2.8  | オーディオマルチタスク [Audio Multitasking™]<br>(初期値:無効) | 59 |
| 13.2.9  | インターコム・オーディオマルチタスク感度                          |    |
|         | (初期値:3)                                       | 59 |
| 13.2.10 | ・オーディオ オーバーレイ音量(初期値:無効)                       | 60 |
| 13.2.11 | スマートボリュームコントロール(初期値:無効)                       | 60 |
| 13.2.12 | . サイドトーン [側音] (初期値: 無効)                       | 60 |
| 13.2.13 | ;音声案内 [音声プロンプト] (初期値:有効)                      | 60 |
| 13.2.14 | RDS AF設定 [RDS AF] (初期値:無効)                    | 60 |
| 13.2.15 | 「FM局ガイダンス [FM周波数ガイダンス]                        |    |
|         | (初期値:有効)                                      | 60 |
| 13.2.16 | アドバンスノイズコントロール [Advanced Noise                |    |
|         | Control™] (初期值:有効)                            | 61 |
| 13.2.17 | 地域の選択                                         | 61 |
|         |                                               |    |
| トラブ     | ルシューティング                                      | 62 |

| 14.1 パワーリセット | 62 |
|--------------|----|
| 14.2 設定初期化   | 63 |

# 1. SMART HJC 50Bについて

## 1.1 製品特長

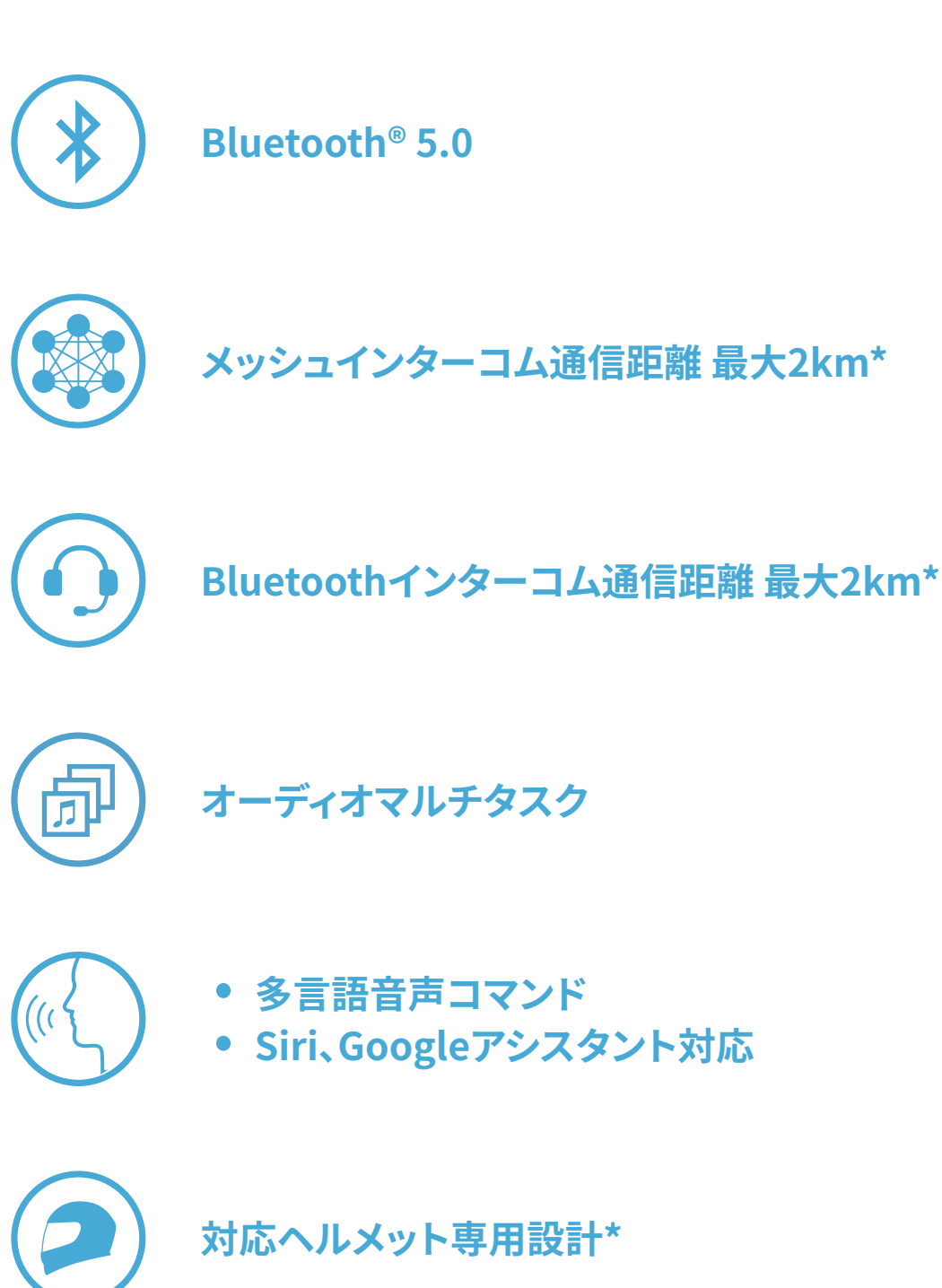

- \* インターコムの範囲は障害物(人、金属、壁など)または電磁環境によって異なります。
- \* SMART HJC 50B 対応のHJCヘルメットは、<u>www.hjchelmets.jp</u> でご覧いただ けます。

注記:工場出荷時の初期設定では、使用言語が英語に設定されています。

#### SMART HJC BTアプリの②(設定メニュー)をタップし、デバイス設定の使 用言語から任意の言語を選択できます。 SMART HJC Device Managerからも変更ができます。

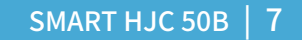

## 1.2 各部の名称

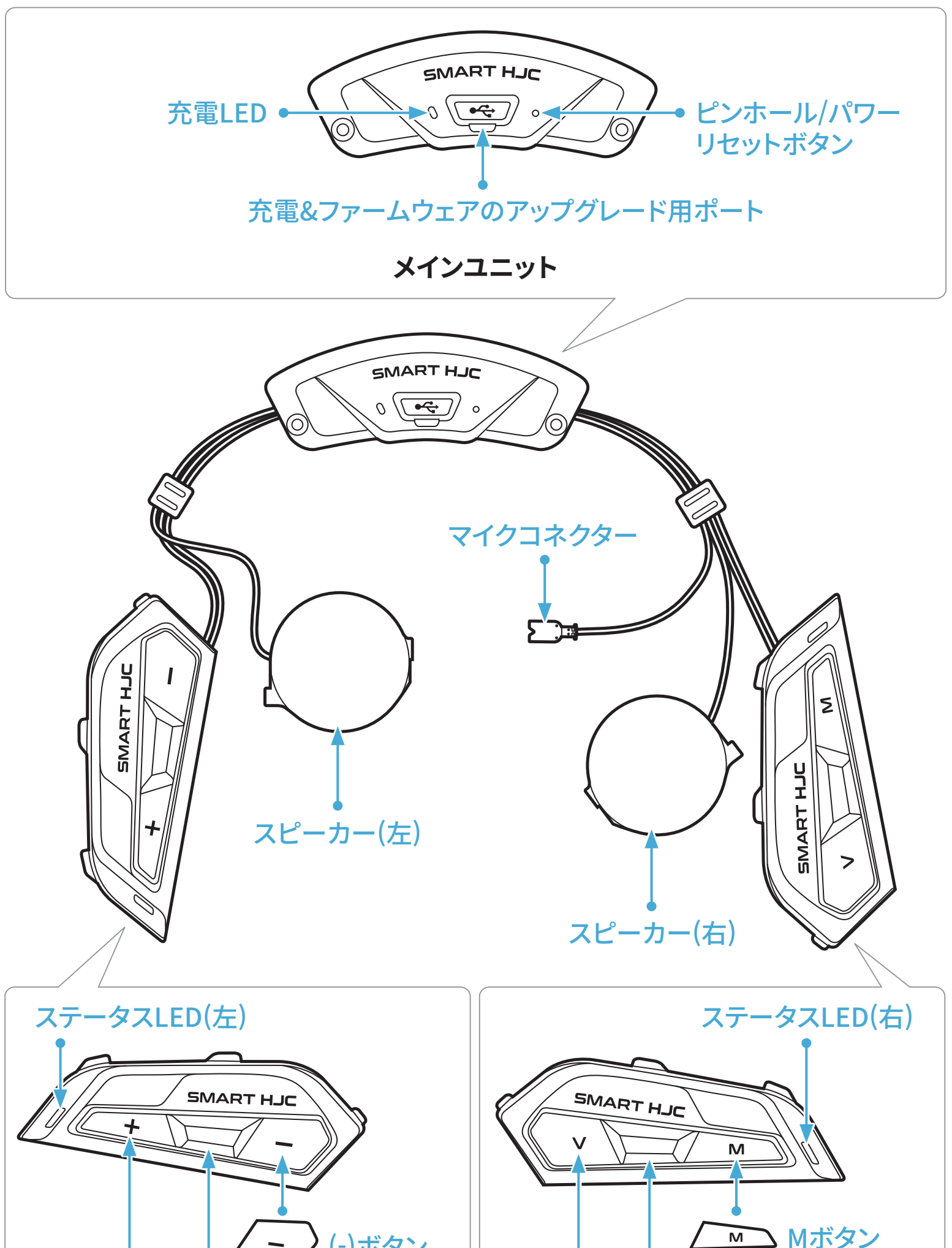

\*ステータスLED(左)とステータスLED(右)は同時に動作します。

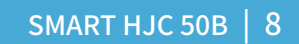

1.3 同梱品

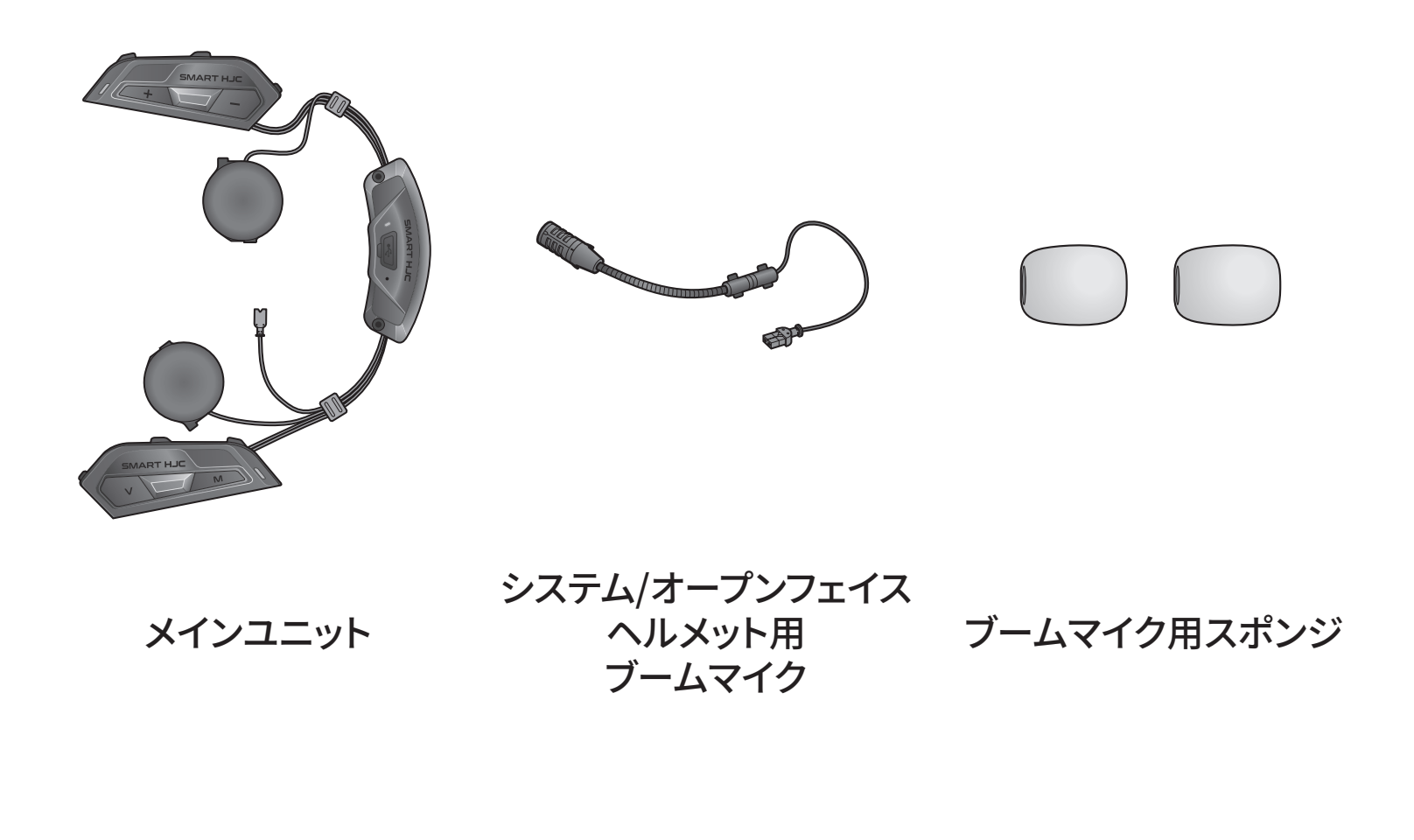

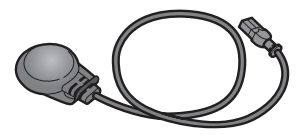

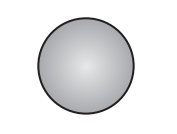

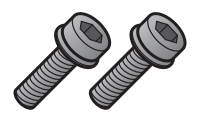

フルフェイスヘルメット用 ケーブルマイク ケーブルマイク

ネジ

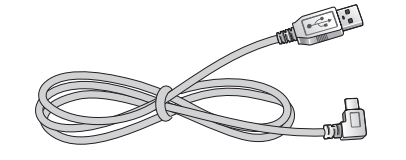

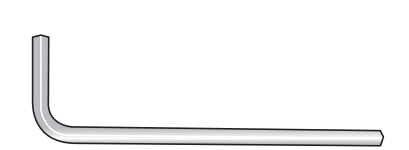

USB電源&データケーブル (USB-C)

六角レンチ

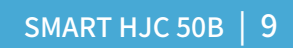

SMART HJC 50B 対応のHJCヘルメットは <u>www.hjchelmets.jp</u> でご覧 いただけます

## 2.1 ヘルメットへの取り付け

システムヘルメット、オープンフェイスヘルメット、またはフルフェイスヘルメットにメインユニットを安全に取り付けるには、以下の手順に従ってください。

#### 2.1.1 システムヘルメットのチンバー/ヘルメットのシールドを開く

1. システムヘルメットのチンバー、またはヘルメットのシールドを完全に持ち 上げます。

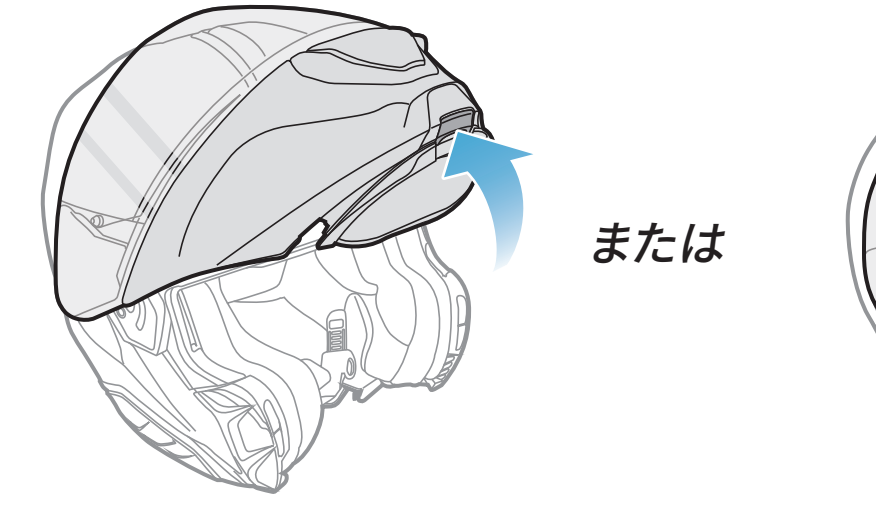

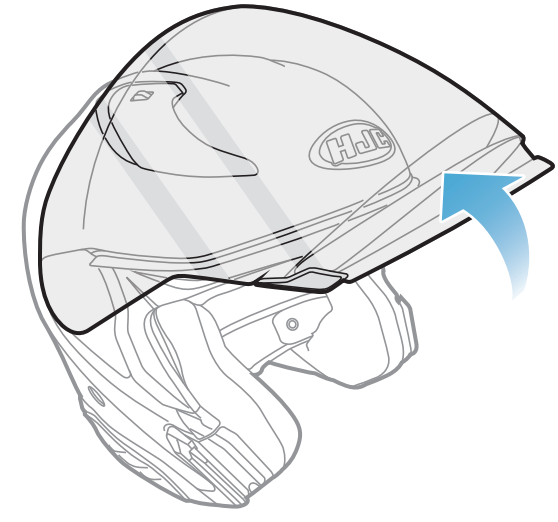

システムヘルメット

フルフェイス/オープンフェイスヘルメット

#### 2.1.2 ヘルメットのサイドカバー取り外し

1. ヘルメット側面にあるサイドカバーのタブを押し込みながらスライドさせ、 左サイドカバーを取り外します。

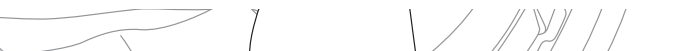

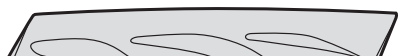

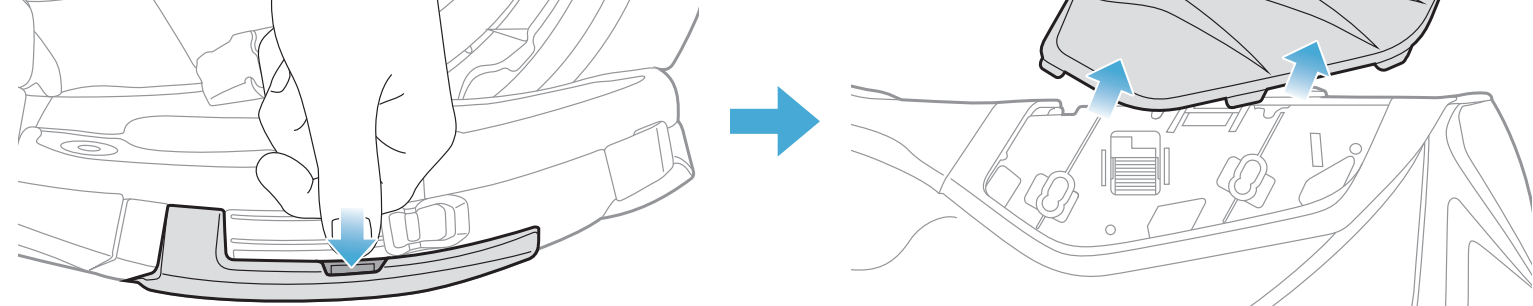

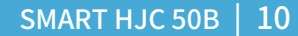

- 2 メインユニットをヘルメットに取り付ける
- 2. 反対側でも同じ手順を繰り返し、右サイドカバーを取り外します。

3. ヘルメットのリアカバーを付属の六角レンチを使って外してください。

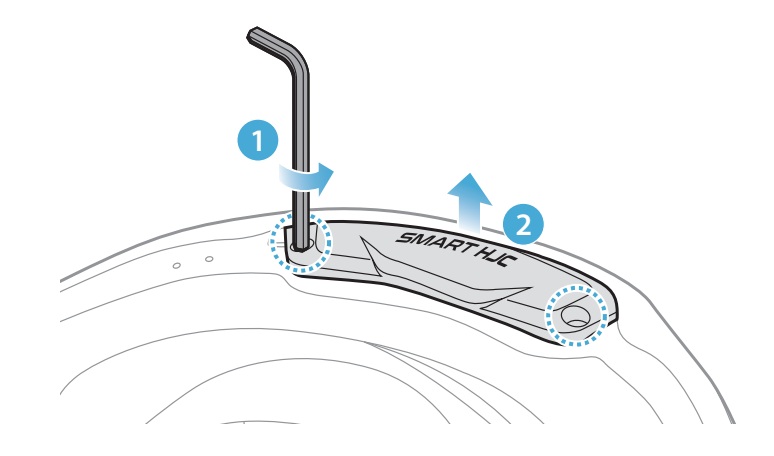

#### 2.1.3 ヘルメットのチークパッド取り外し

1. チークパッドのスナップボタンを外し、ヘルメットからチークパッドを外し ます。

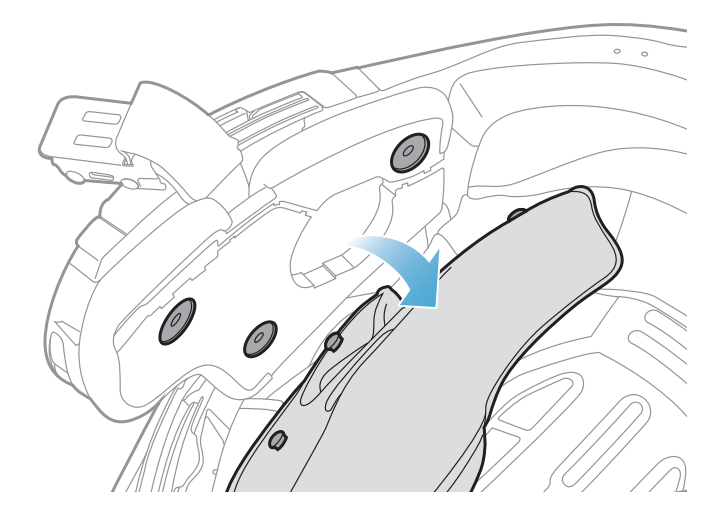

#### 2.1.4 ボタンモジュール取り付け

1. ボタンモジュール(左)をヘルメット側面のベースに「カチッ」という音がす るまでスライドさせながら取り付けます。

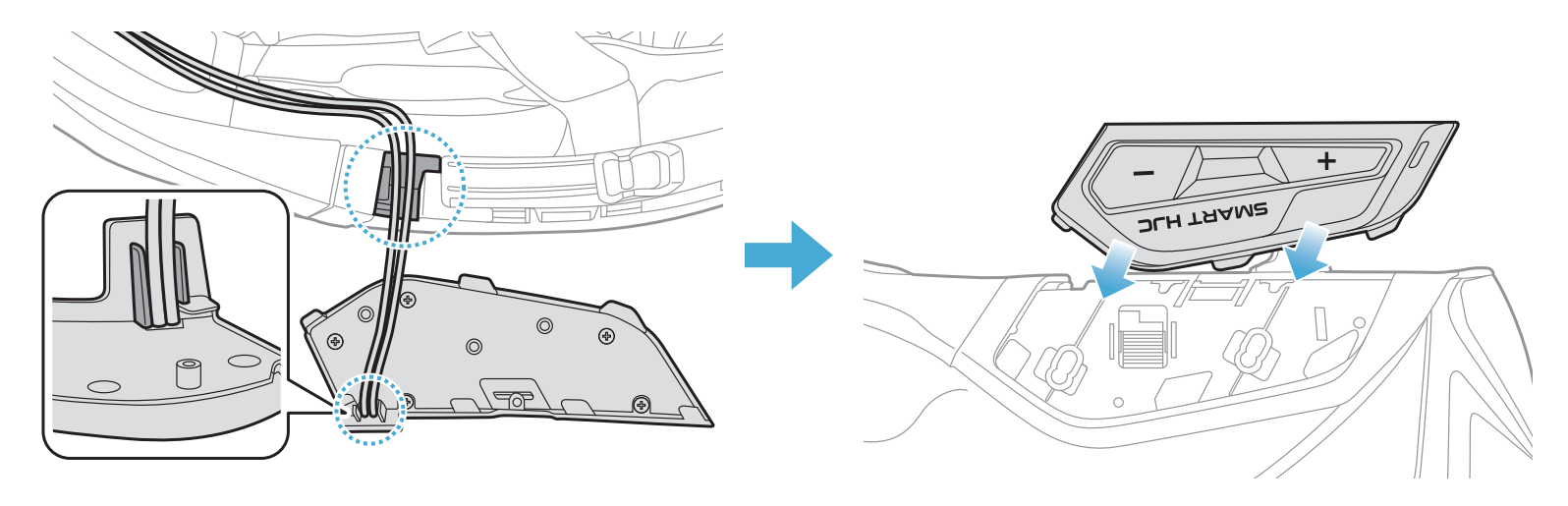

# **注記:**ボタンモジュールのケーブルは、図のように対応する溝に収納されていることを確認してください。

#### 2. 反対側でも同じ手順を繰り返し、ボタンモジュール(右)を取り付けます。

#### 2.1.5 メインユニット取り付け

1. ヘルメットのラバーガードを引き上げ、メインユニットを差し込みます。

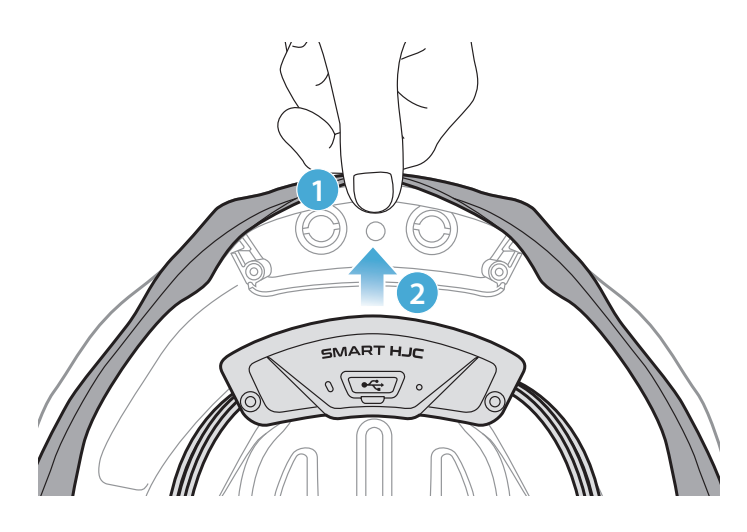

**注記:**ヘルメットのラバーガードがメインユニットとスロットの間に挟まっていないことを確認してください。

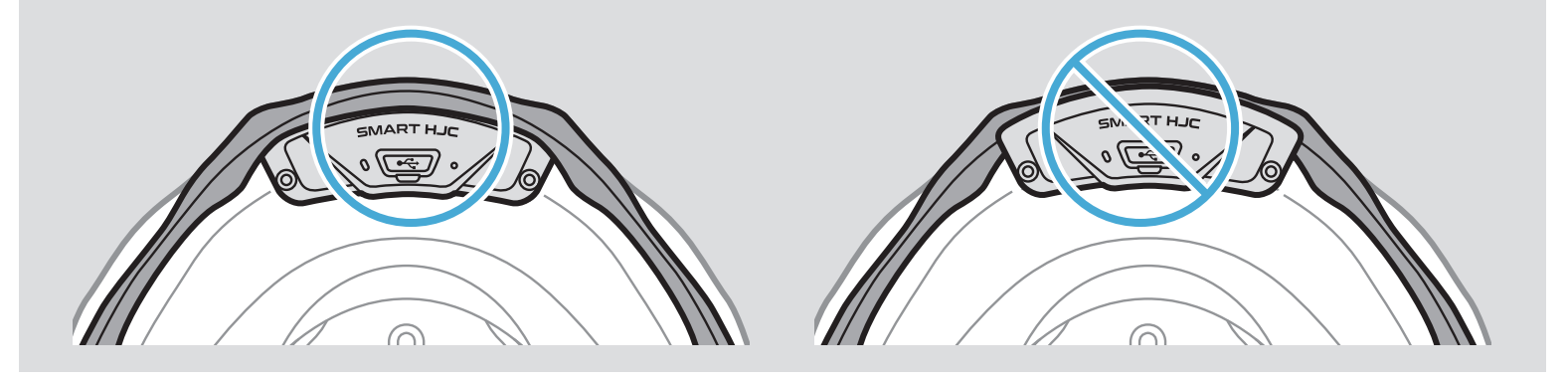

2. メインユニットからのケーブルは、図のようにラバーガードを引きながら対応する溝に収納してください。

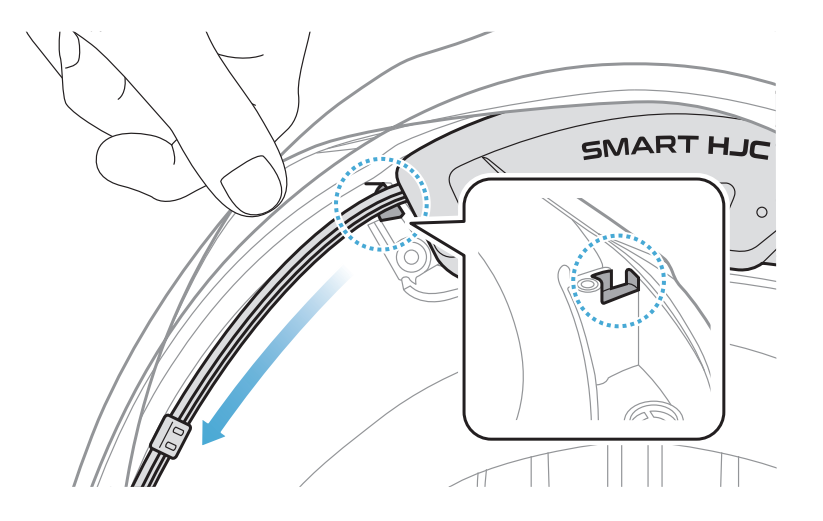

- 2 メインユニットをヘルメットに取り付ける
- 3. 残りのケーブルは、ヘルメットのラバーガードの下の隙間に入れます。

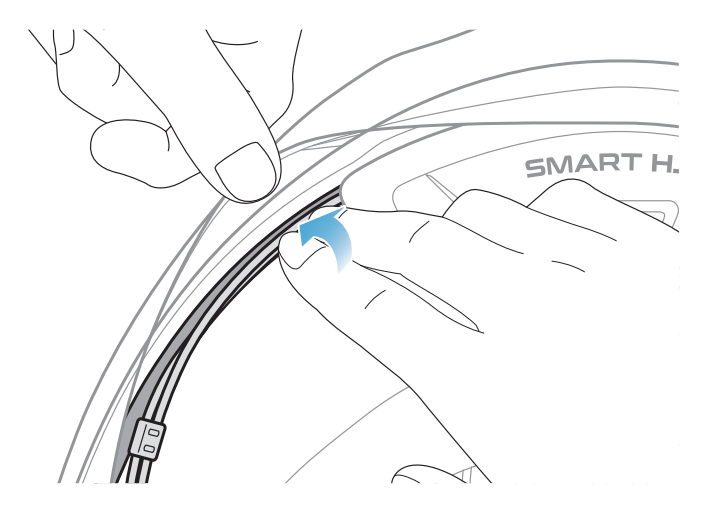

4. メインユニットがヘルメットにしっかり固定されるまで付属のネジで締め てください。

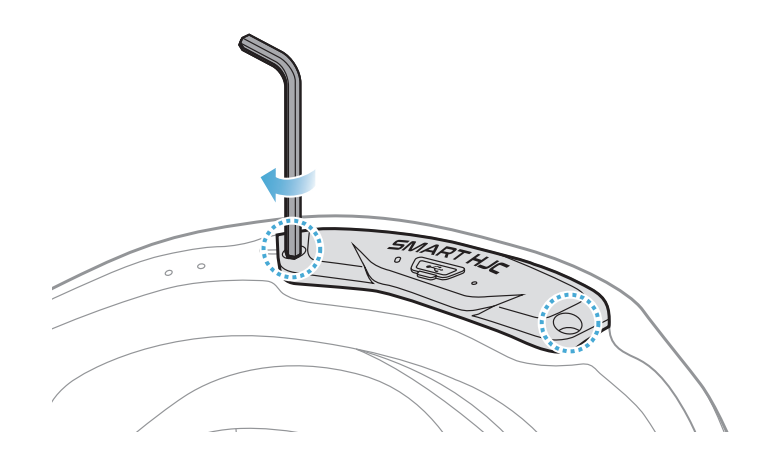

#### 2.1.6 マイク取り付け

- システムヘルメットまたはオープンフェイスヘルメットのマイク取り付け
- 1. ブームマイクの長い方のフックをヘルメット内側の溝に先に差し込み、次に短い方のフックを差し込みます。

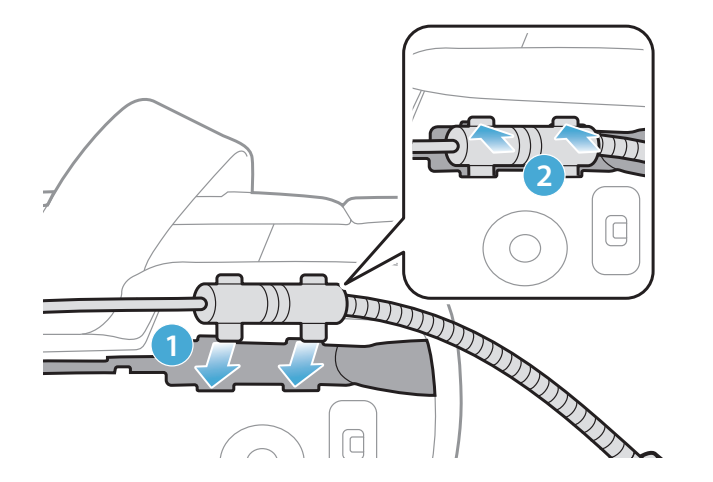

- 2 メインユニットをヘルメットに取り付ける
- 2. マイクのケーブルを溝に入れ、残りのケーブルはスピーカーポケットに入 れてください。

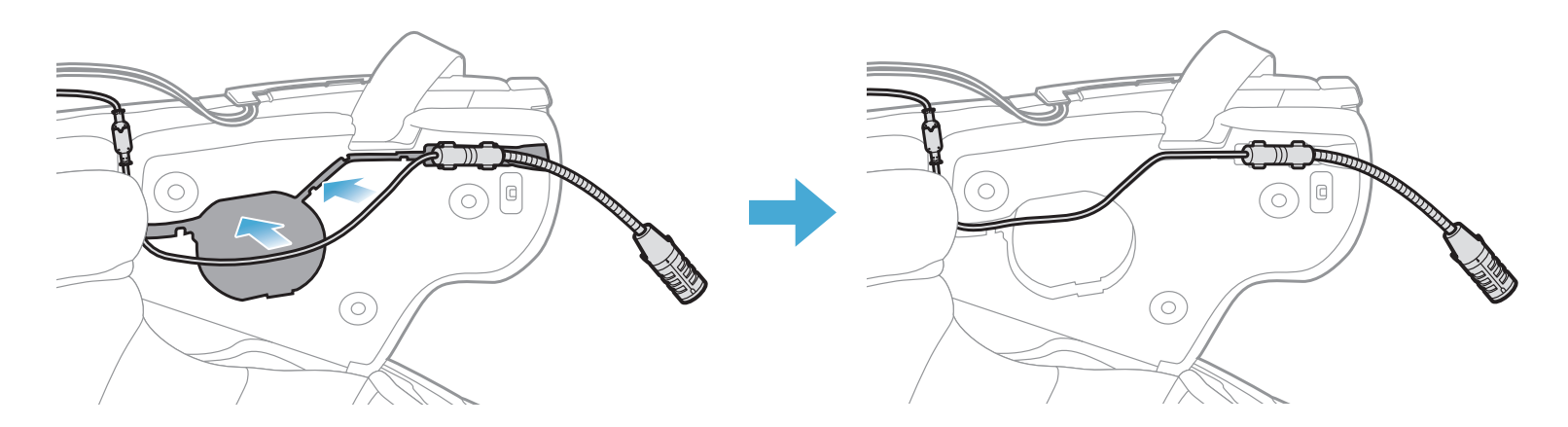

3. マイクのケーブルの矢印を合わせ、ケーブルをマイクコネクターに接続し ます。

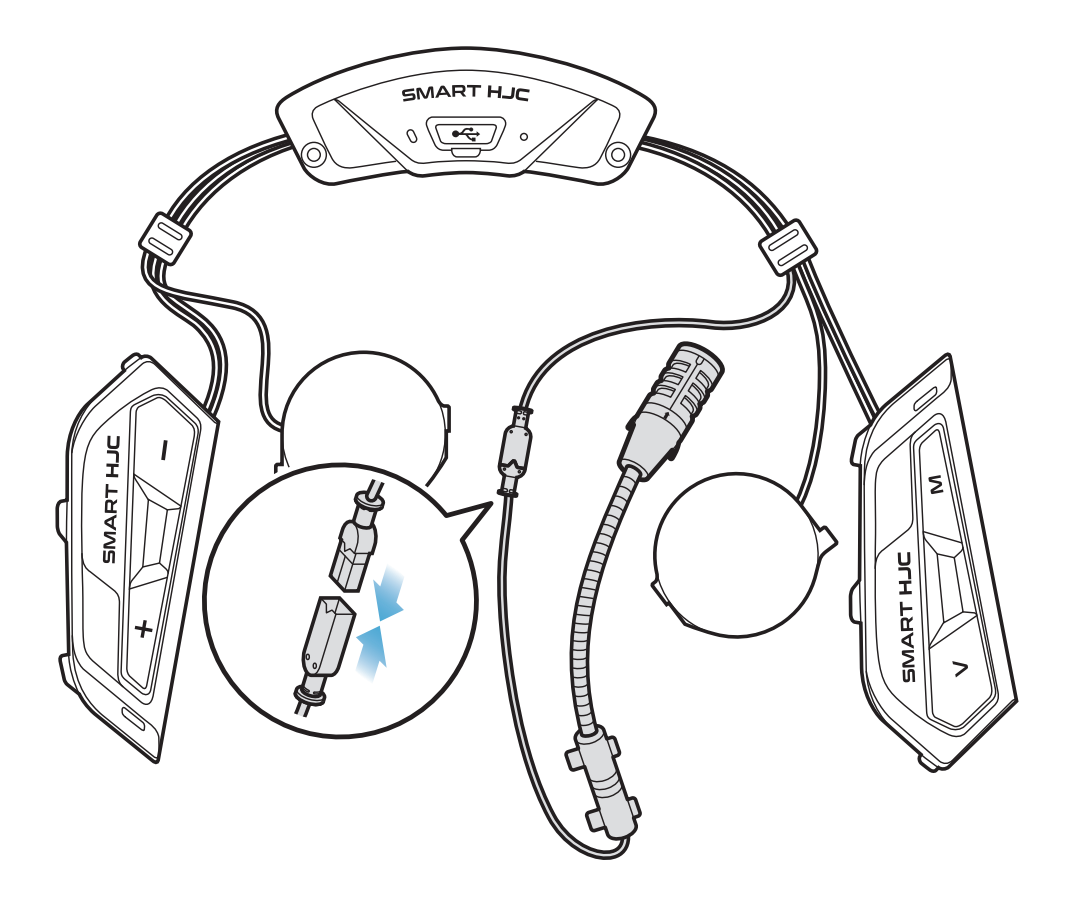

- フルフェイスヘルメットへのマイク取り付け
- 1. ケーブルマイク取り付け用のベルクロにある粘着テープを剥がし、チンガ ードの内側に貼り付けます。

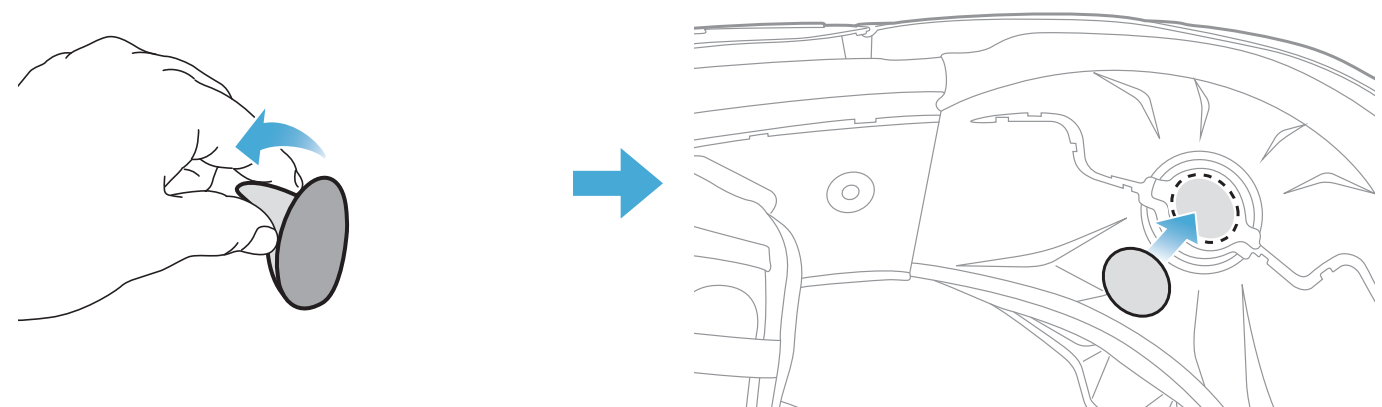

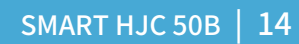

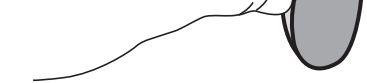

- 2 メインユニットをヘルメットに取り付ける
- 2. ベルクロにケーブルマイクを貼り付けてください。

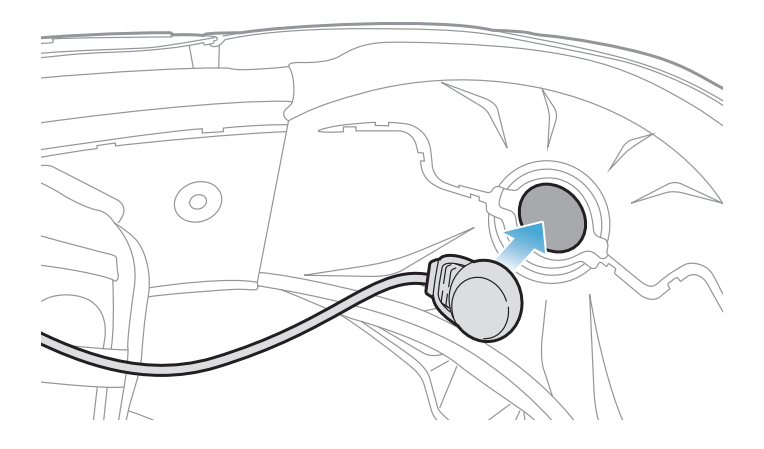

3. マイクのケーブルを溝に入れ、残りのケーブルはスピーカーポケットに入 れてください。

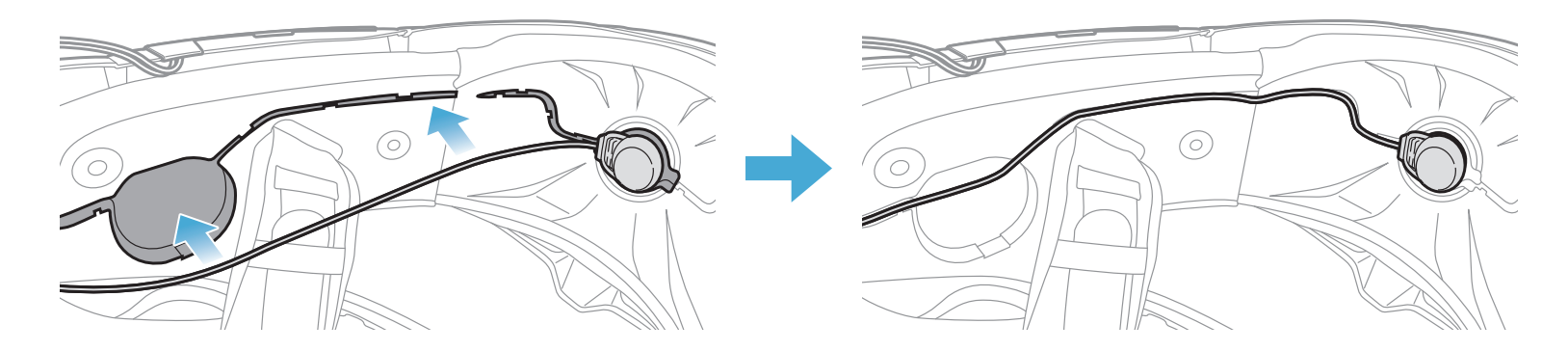

4. マイクのケーブルの矢印を合わせ、ケーブルをマイクコネクターに接続します。

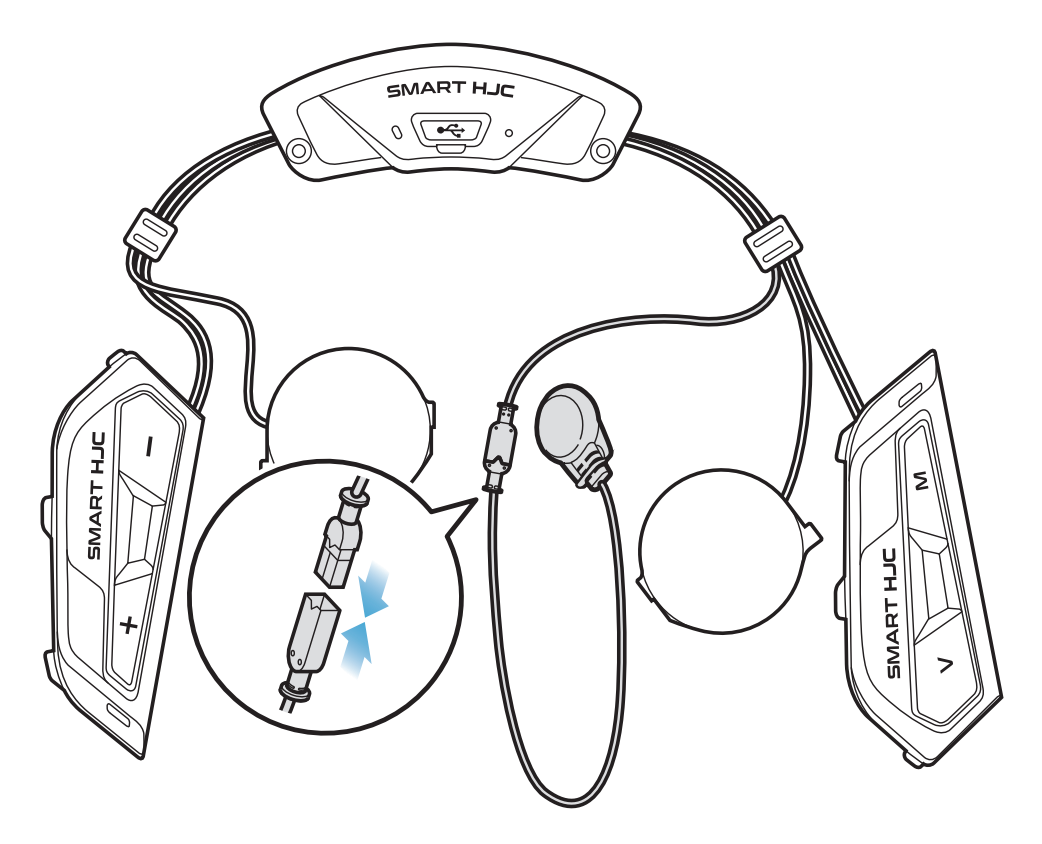

#### 2.1.7 スピーカーモジュール取り付け

- 1. スピーカー(左)の長い方のフックをスピーカーポケットの底穴に差し込み、次に短い方のフックをスピーカーポケット上の穴に差し込みます。
- 2. スピーカーは、スピーカーポケットにしっかりと固定してください。

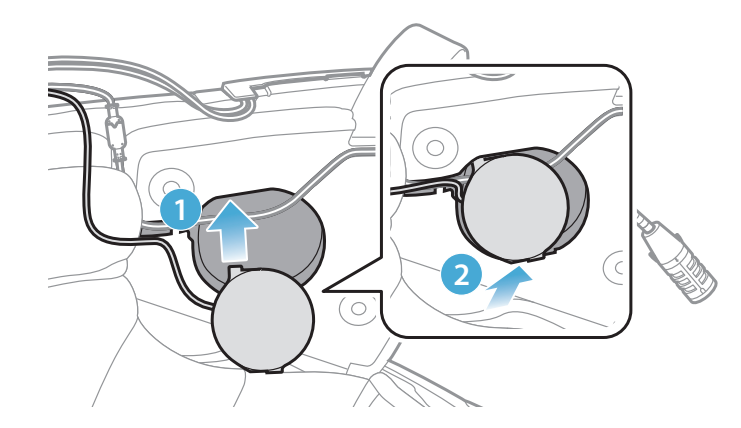

[取付中、マイクのケーブルがスピーカーユニットに押しつぶされないよう気をつけてください]

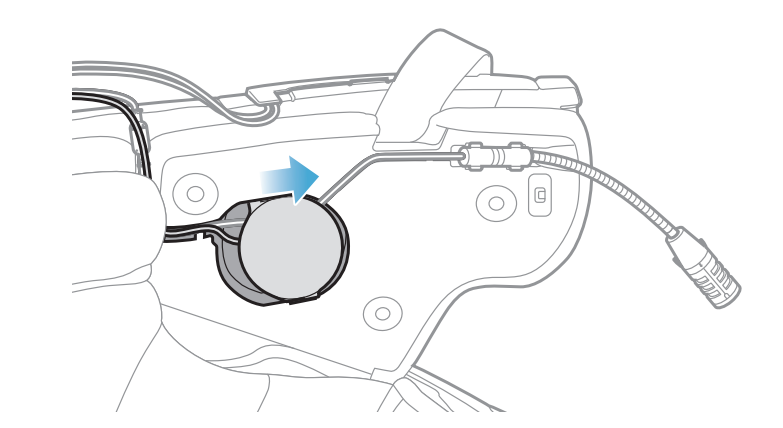

#### [取付後、スピーカーユニットの場所をライダーの耳の位置 に合わせることができます]

3. 反対側でも同じ手順を繰り返し、スピーカー(右)を取り付けます。

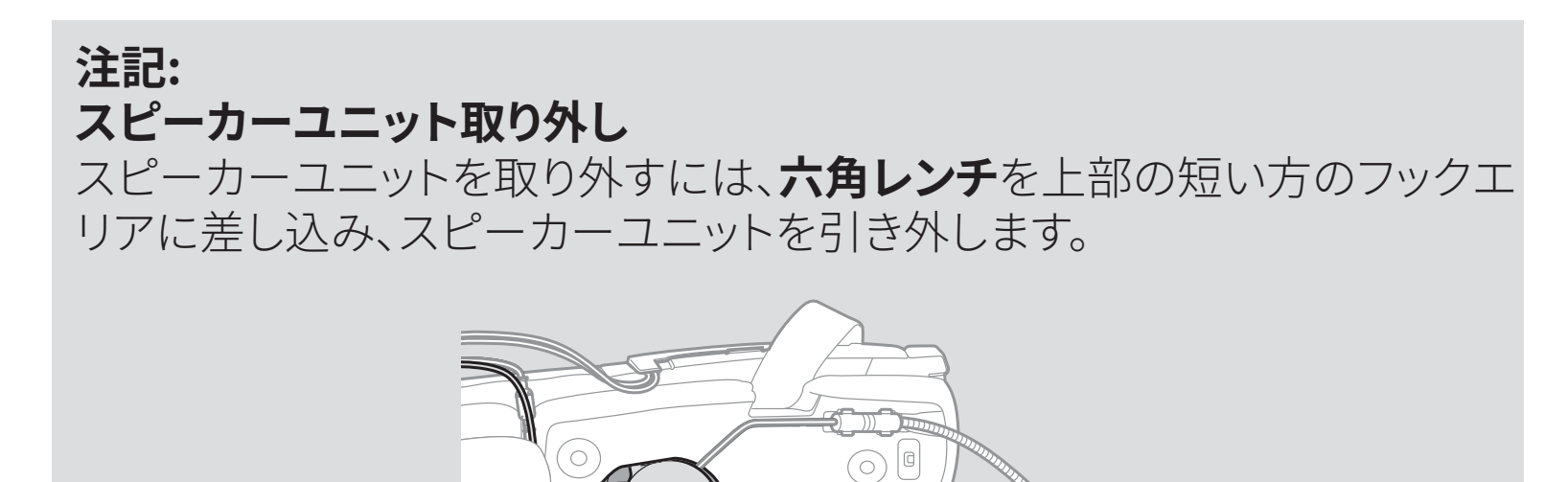

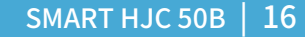

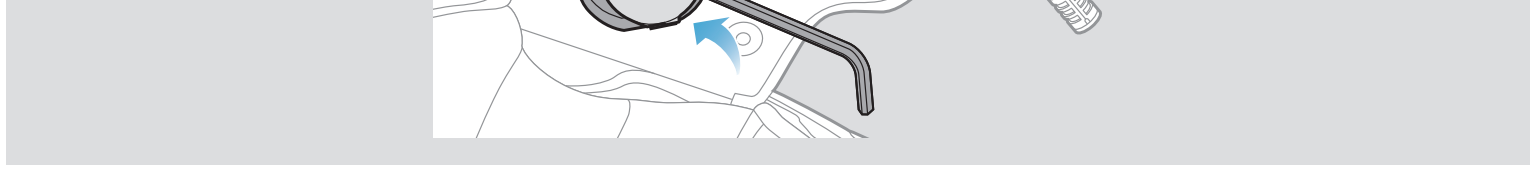

#### 2.1.8 配線

1. ラバーガード下の隙間にケーブルの束を入れ、残りのケーブルを図のよう に整理します。

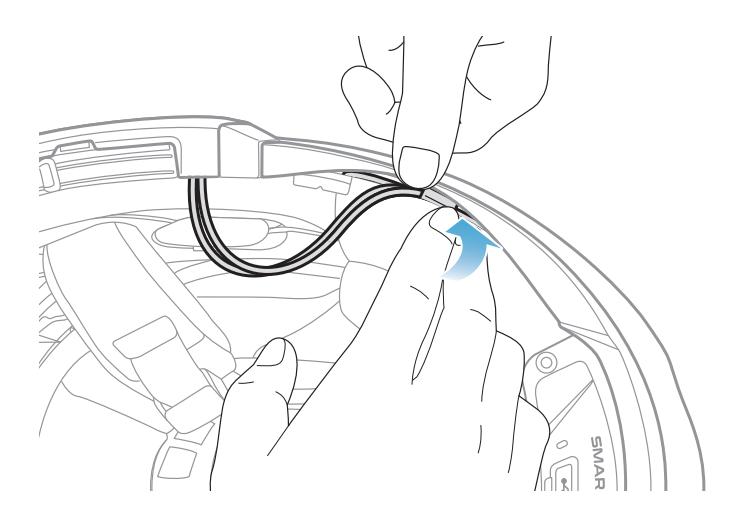

**注記:**ケーブルを折り曲げないでください。また、チークパッドのプレートと ヘルメット側のブラケットで挟みこまないよう、ブラケットよりも奥へ収納し てください。

2. 残ったケーブルをチークパッドの溝に合わせ、図のようにチークパッドを後 ろ側から取り付けます。

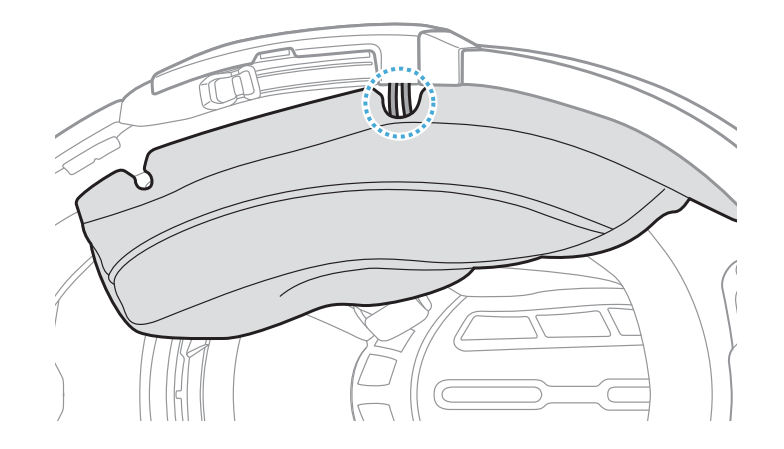

**注記:**チークパッドにある溝の位置からケーブルが出るように収納してください。

#### 2.1.9 チークパッド取り付け

1. チークパッドを取り外した時と逆の手順で取り付けます。チークパッドのプレートにある溝とヘルメット側のブラケットを確認し、後ろから前に向かってプレートを差し込んでください。その後、スナップボタンを留めます。

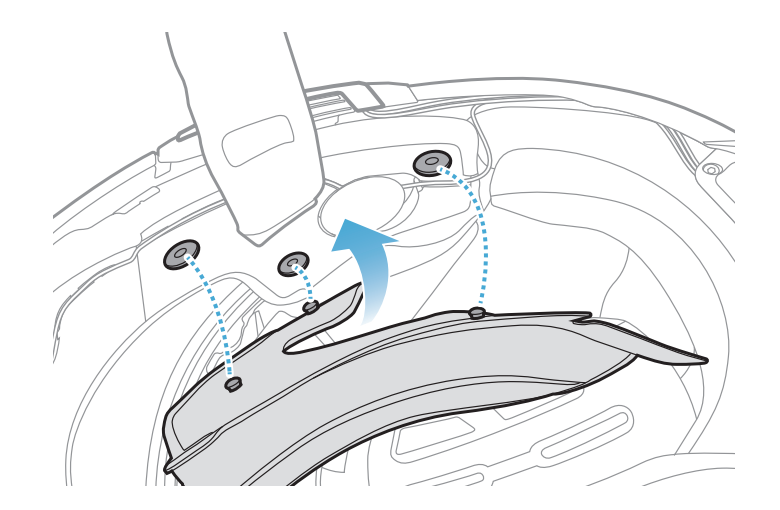

- 2.1.10 システムヘルメットのチンバー/ヘルメットのシールドを閉じる
- システムヘルメットのチンバー、またはヘルメットのシールドを降ろします。

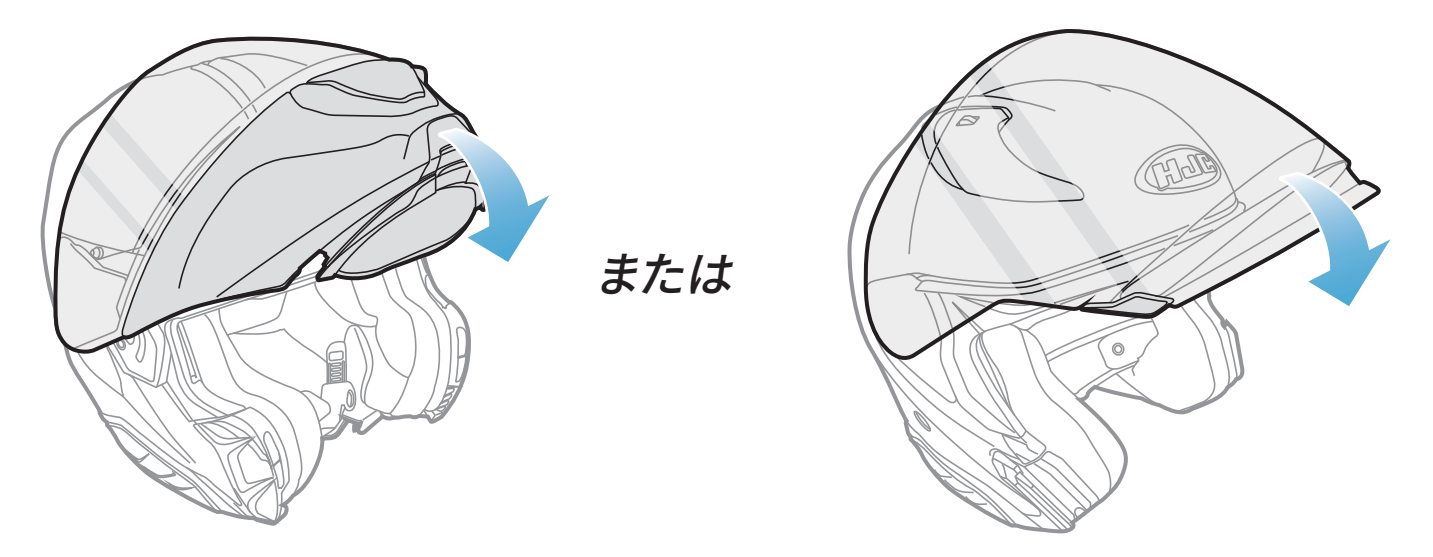

システムヘルメット

フルフェイス/オープンフェイスヘルメット

2. ヘルメットを着用したときに口元の近くにブームマイクがあるか、確認して ください。

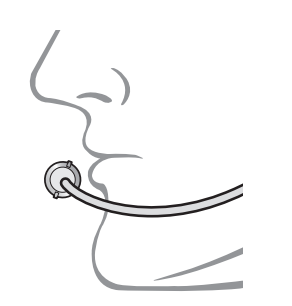

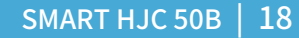

# 3. はじめに

## 3.1 ダウンロード可能なソフトウェア

#### 3.1.1 SMART HJC BTアプリ

スマートフォンとメインユニットをペアリングすると、各種設定や管理を SMART HJC BTアプリで素早く簡単に行うことができます。

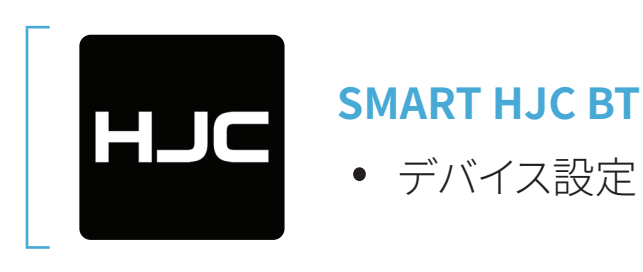

• SMART HJC BTアプリはGoogle Play Store またはApp Store からダウ ンロードできます。

#### 3.1.2 SMART HJC Device Manager

SMART HJC Device Managerを使うと、パソコンから直接、ファームウェア のアップグレードやファームウェアの設定を行えます。

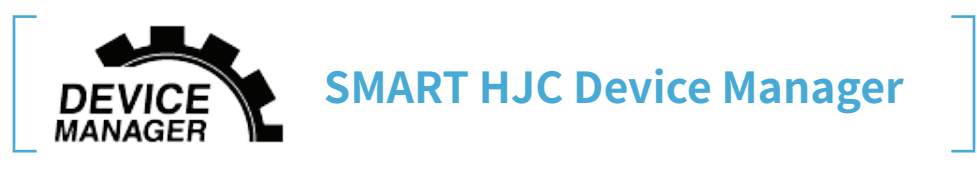

• SMART HJC Device Managerは<u>www.hjchelmets.jp</u>からダウンロー ドできます。

## 3.2 充電

#### メインユニットの充電

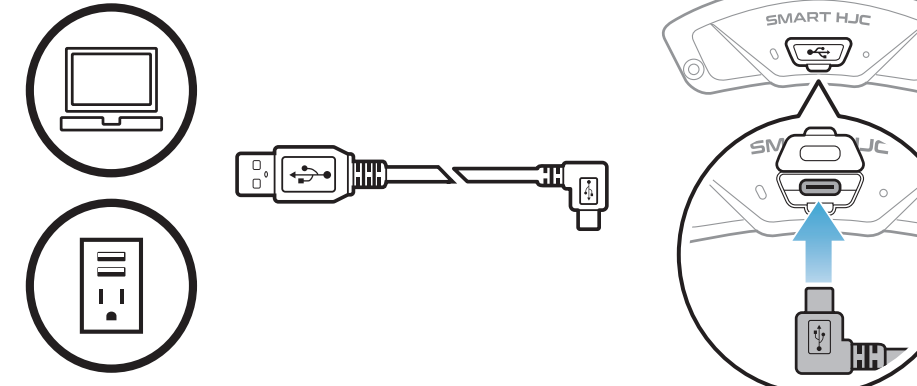

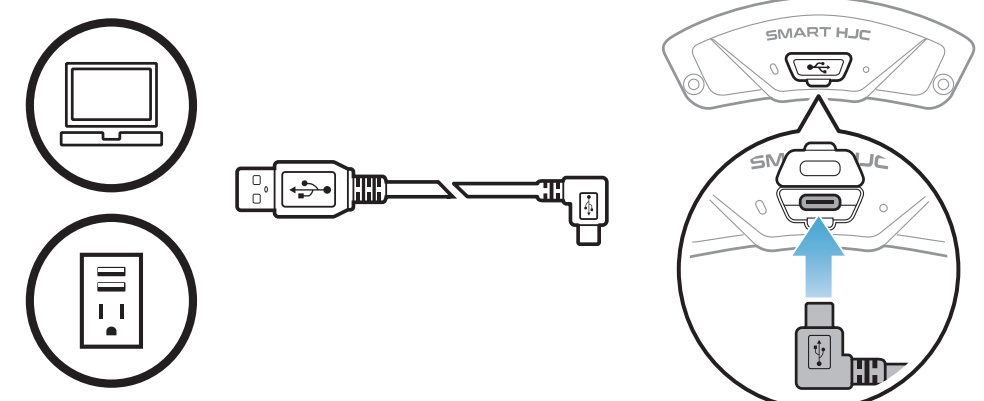

左図のUSBポートにUSB ケーブルを挿して充電を

行ってください。

\*満充電に約2.5時間ほど かかります。(環境によっ て異なる)

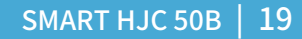

#### 注記:

- ヘルメットを被ったまま充電をしないでください。メインユニットは充電
   中、自動的に電源がオフになります。
- FCC、CE、IC、KCまたはその他の地域の認める機関で承認されている第 三者製USB充電器は、HJC製品で使用できます。
- 承認されていない充電器を使用すると、火災、爆発、漏れなどの危険が 発生し、バッテリーの寿命や性能が低下する可能性があります。
- メインユニットは、入力5VのUSB充電デバイスとのみ互換性があります。

## 3.3 本書で使用するマーク

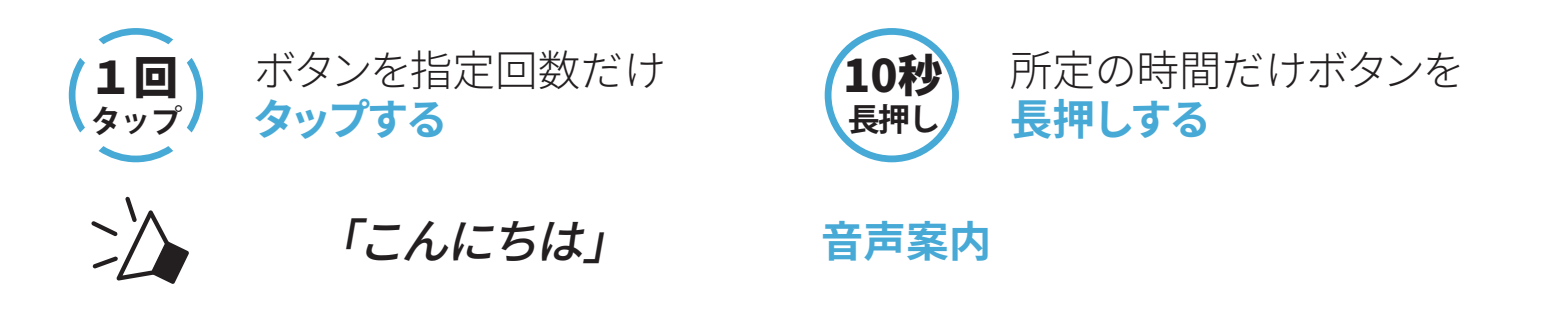

#### 3.4 電源オン/電源オフ

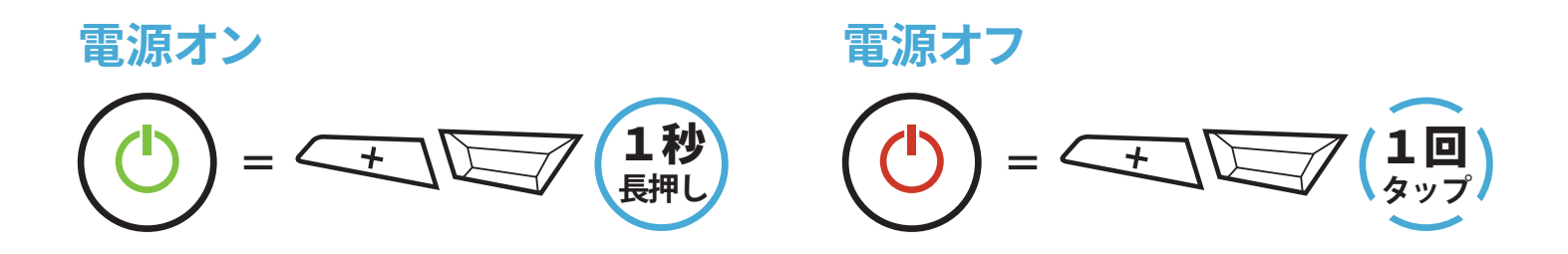

#### 3.5 バッテリー残量を確認する

メインユニットの電源をオンにしたときにステータスLEDが点灯します。点滅 パターンによりバッテリー残量を確認できます。

電源オン

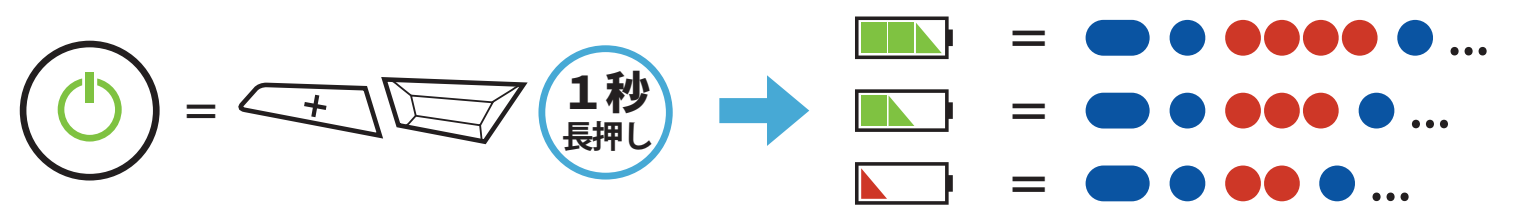

#### **注記:**使用中にバッテリー残量が少なくなると「バッテリーLow」という音 声案内が聞こえます。

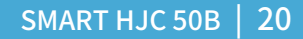

## 3.6 音量の調整

(+)ボタンまたは(-)ボタンをタップすることで、音量を調整できます。 音量はスマートフォン、インターコムなどのオーディオソースごとに設定でき、 メインユニットを再起動してもその音量が維持されます。

音量アップ
(ゴロ)) = (10)

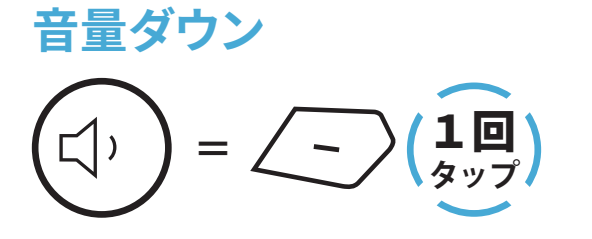

# 4. メインユニットと他のBluetooth デバイスをペアリングする

SMART HJC 50BとBluetoothデバイスを初めて使用するときは、「ペアリン グ」をする必要があります。ペアリングすると、通信可能範囲内にいるデバイ スを認識し、自動的に接続できるようになります。

メインユニットは、最大3台の他のメインユニットとペアリングすることができ ます。また、スマートフォン、GPSナビ、レーダー、音楽プレーヤー、SENA SR10 などのBluetoothデバイスとペアリングが可能です。複数のデバイスとペアリ ングする際は、「電話ペアリング」、「2台目の電話ペアリング」、「GPSペアリ ング」を利用してください。

最大3台のSMART HJCメインユニットとペアリング可能

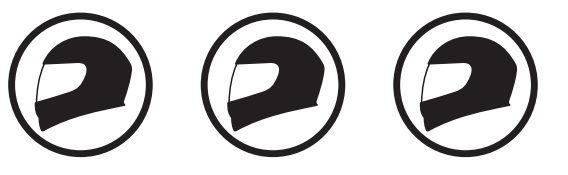

ペアリング可能なデバイス:

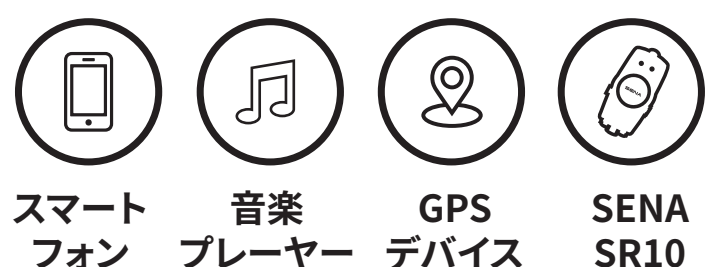

## 4.1 スマートフォンをペアリングする

電話のペアリングの方法は3つあります。

#### 4.1.1 SMART HJC 50Bとの初期ペアリング

メインユニットを最初にオンにしたときまたは以下の状況において、メインユニットは自動的に電話ペアリングモードに入ります。

- 工場初期化を実行して再起動する
- **すべてのペアリングを削除する**を実行して再起動する。
- 1. TAPボタンと(+)ボタンを1秒間長押しする。

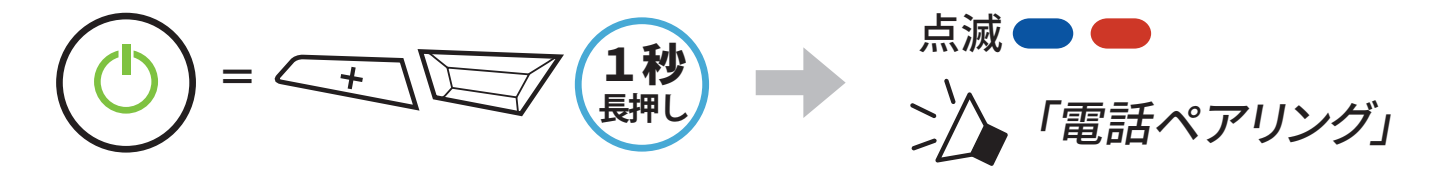

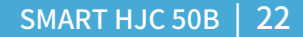

- 4 メインユニットと他のBluetoothデバイスをペアリングする
- 2. 検出されたBluetoothデバイスのリスト から**SMART HJC 50B**を選びます。PIN が要求された場合は、0000を入力して ください。

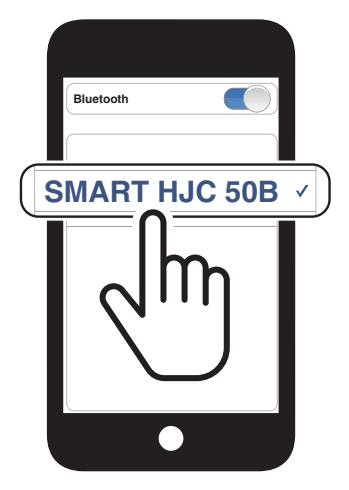

#### 注記:

- 電話ペアリングモードは3分間続きます。
- 電話ペアリングをキャンセルするには、TAPボタンをタップします。

#### 4.1.2 SMART HJC 50Bがオフのときのペアリング

1. メインユニットの電源がオフの状態で、**TAPボタン**と(+)ボタンを長押しし てください。起動後、ステータスLEDが赤色と青色に交互に点滅し、「電話 ペアリング」という音声案内が聞こえると、自動的に電話ペアリングモー ドに入ります。

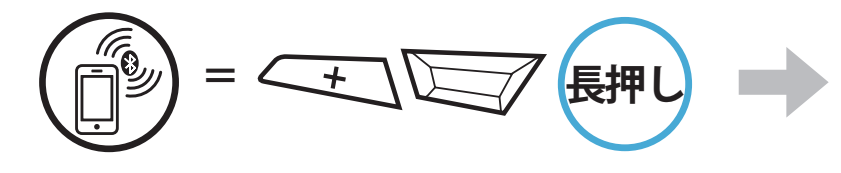

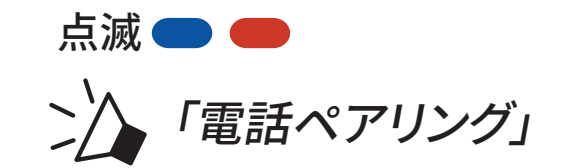

 検出されたBluetoothデバイスのリスト からSMART HJC 50Bを選びます。PIN が要求された場合は、0000を入力して ください。

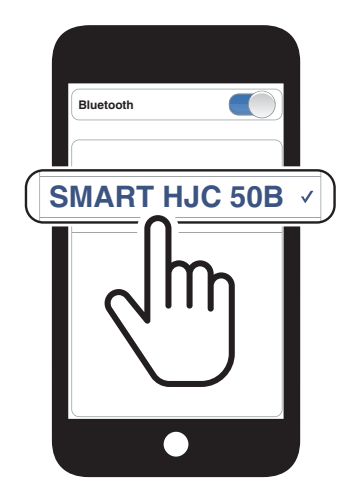

4 メインユニットと他のBluetoothデバイスをペアリングする

#### 4.1.3 SMART HJC 50Bがオンのときのペアリング

1. メインユニットがオンの状態で、TAPボタンを10秒間長押しします。

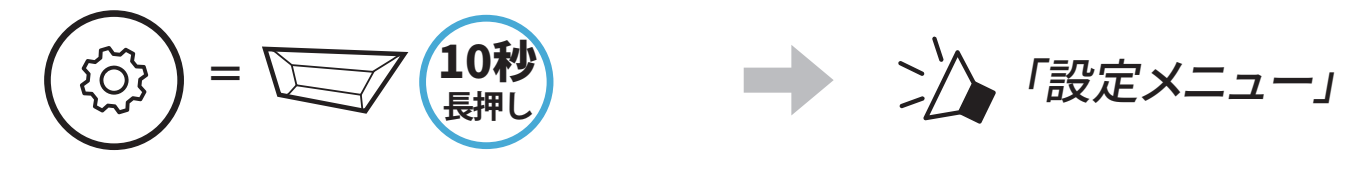

2. (+)ボタンをタップします。

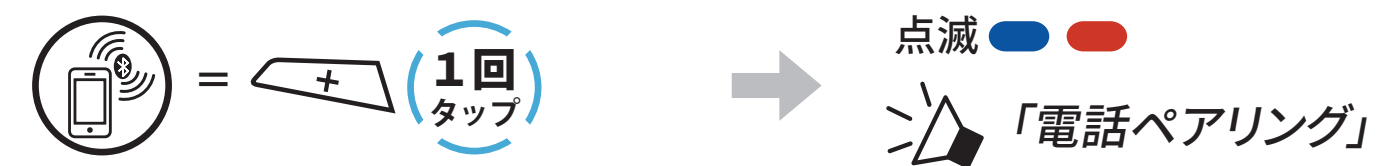

 検出されたBluetoothデバイスのリスト からSMART HJC 50Bを選びます。PIN が要求された場合は、0000を入力して ください。

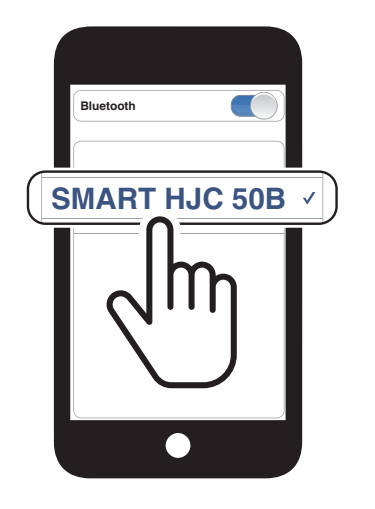

- 4.2 2台目の電話(スマートフォン、GPSナビ、レーダー、音楽 プレイヤーなど)をペアリング
- 1. TAPボタンを10秒間長押しします。

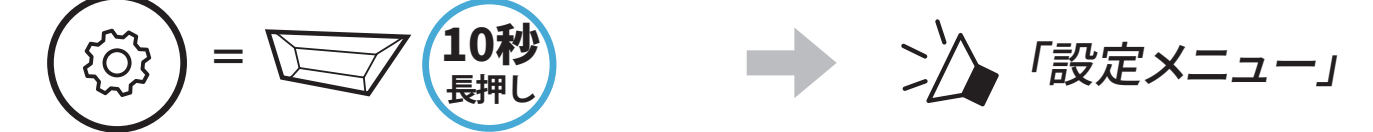

2. **(+)ボタン**を**2回**タップします。

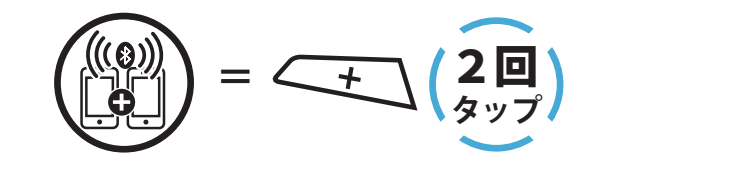

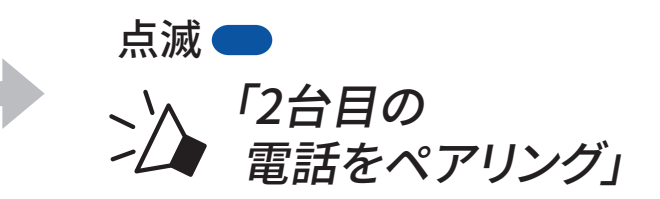

#### 検出されたBluetoothデバイスのリスト からSMART HJC 50Bを選びます。PIN が要求された場合は、0000を入力して ください。

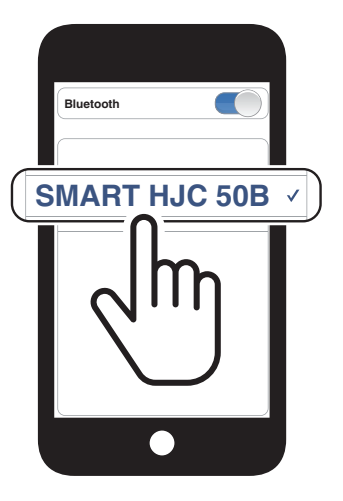

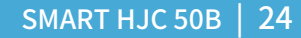

## 4.3 プロファイルを選択してペアリング: HFP(ハンズフリー)またはA2DP(オーディオ)

スマートフォン等のBluetoothデバイスに音楽再生機能がある場合、ペアリング時にプロファイルを選択することで限定機能のみを使用することができます。例えば、A2DP(オーディオ)でペアリングするとステレオ音楽再生専用になり、HFP(ハンズフリー)でペアリングすると電話機能専用となります。

#### 4.3.1 HFP(ハンズフリー)ペアリング

1. TAPボタンを10秒間長押しします。

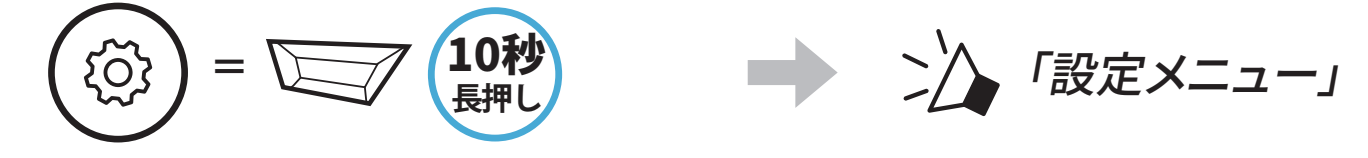

2. (+)ボタンを3回タップします。

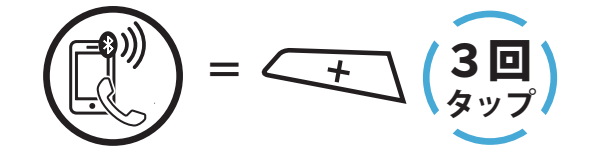

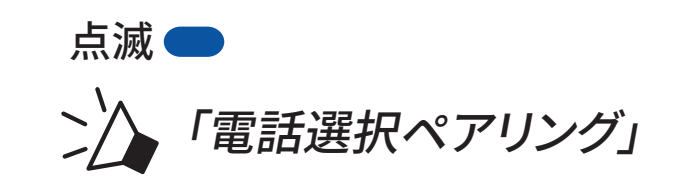

 後出されたBluetoothデバイスのリスト からSMART HJC 50Bを選びます。PIN が要求された場合は、0000を入力して ください。

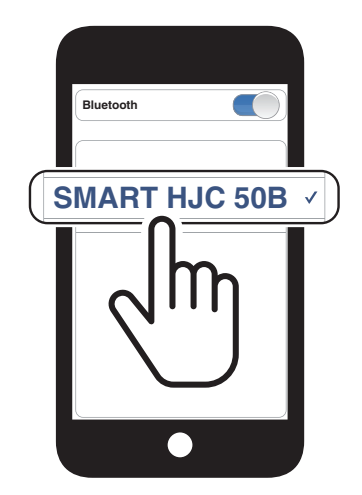

## 4.3.2 A2DP(オーディオ)ペアリング

1. TAPボタンを10秒間長押しします。

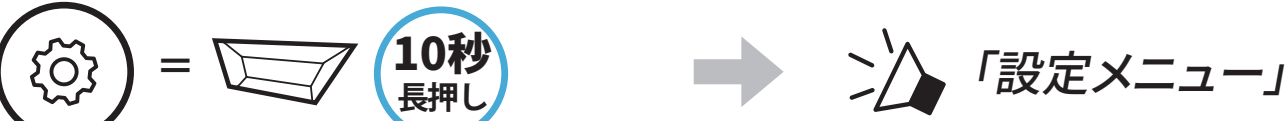

#### $\smile$

2. (+)ボタンを4回タップします。

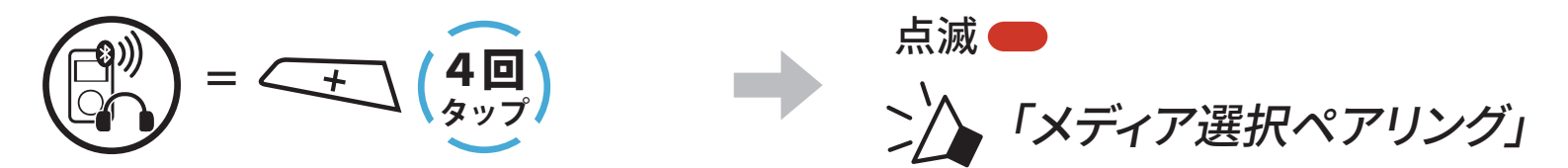

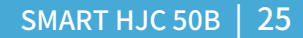

- 4 メインユニットと他のBluetoothデバイスをペアリングする
- 検出されたBluetoothデバイスのリスト からSMART HJC 50Bを選びます。PIN が要求された場合は、0000を入力して ください。

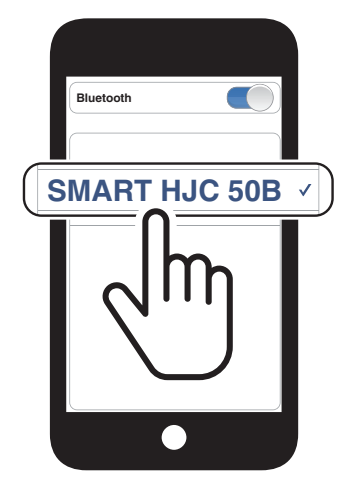

## 4.4 GPSペアリング(ナビ/レーダー用)

1. TAPボタンを10秒間長押しします。

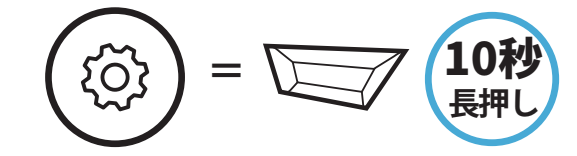

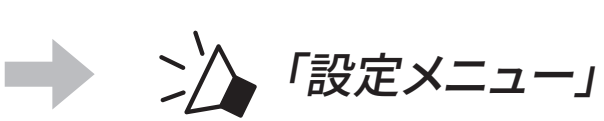

2. (+)ボタンを5回タップします。

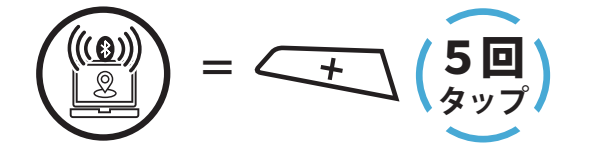

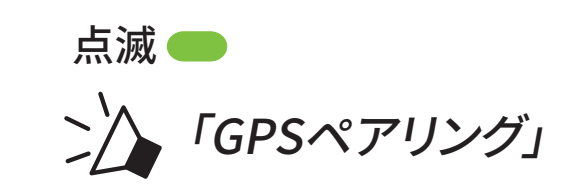

 後出されたBluetoothデバイスのリ スからSMART HJC 50Bを選びます。
 PINが要求された場合は、0000を入力 してください。

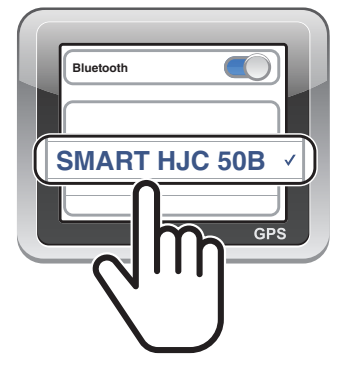

**注記:**「GPSペアリング」でGPSデバイスをペアリングすると、メッシュインターコムの会話中でもGPSの音声を聞くことができます。ただし、Bluetoothインターコムの会話はGPSデバイスの音声によって一時的に中断され、終了すると自動的に復帰します。

# 5. スマートフォンを使用する

## 5.1 電話を掛ける/電話に出る

ア **(1回)** タップ 通話を終了する

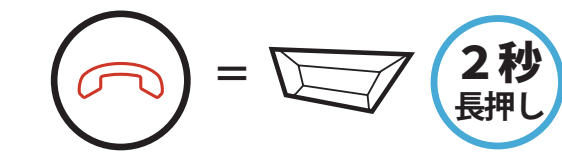

着信を拒否する

着信に応答する

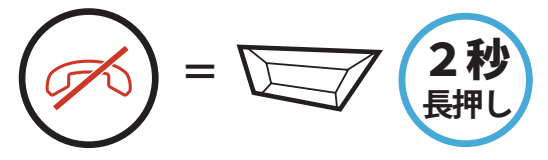

**注記:**GPSデバイスが接続されている場合、通話中は音声案内等は聞こえません。

## 5.2 Siri、Googleアシスタント

SMART HJC 50BはSiriとGoogleアシスタントに対応しています。

SMART HJC 50Bのマイクに向かってウェイクワードを呼びかければ、Siri や Googleアシスタントが起動します。ウェイクワードは「Hey Siri」、「OK Google」などです。

スマートフォンにインストールされているSiriまたはGoogleアシスタントを 起動する

🎔)))「Hey Siri」または「OK Google」

または

5.3 スピードダイヤル

#### 5.3.1 スピードダイヤルを割り当てる

# スピードダイヤルを割り当てることで、登録した電話番号へ素早く電話をかけることできます。プリセットの登録は、SMART HJC BTアプリから設定できます。

5 スマートフォンを使用する

#### 5.3.2 スピードダイヤルを使用する

- 1. **スピードダイヤル**メニューを開く。
  - () = (1) 3秒 (スピードダイヤル)
- 2. スピードダイヤルのプリセットを選択する。

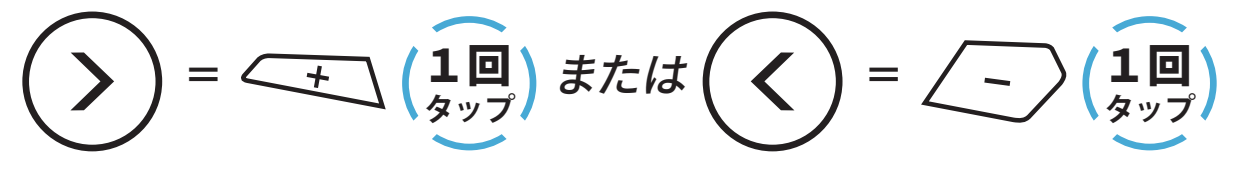

- (1) 最後にかけた番号
  (2) スピードダイヤル1
  (3) スピードダイヤル2
  (4) スピードダイヤル3
  (5) キャンセル
- 3. スピードダイヤルプリセット番号のひとつに電話をかけます。

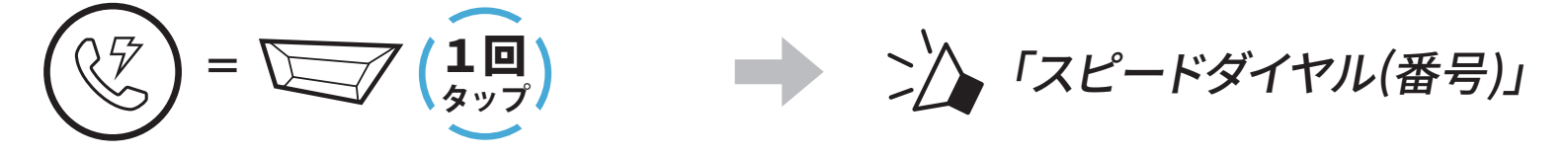

4. 直近で電話した番号にリダイヤルもできます。

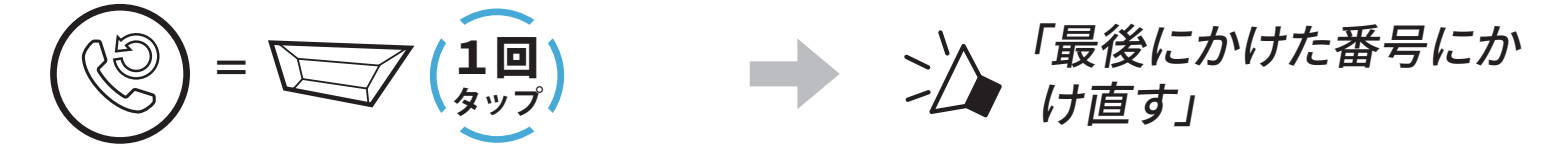

# 6. メッシュインターコム

#### 6.1 メッシュインターコムとは?

**メッシュインターコム**を使用すると、ライダー同士のメインユニットをペアリングしなくても、近くのユーザーと会話することができます。

SMART HJC 50Bのメッシュインターコムは遮るものがない広い空間であれば、最大2kmの範囲でユーザーと通信ができます。また、遮るものがない広い空間で6人以上集まれば、メッシュの通話可能距離は最大8kmになります。

オープンメッシュの同じチャンネル内またはグループメッシュの同じグループ 内で、6人のユーザーが同時に高音質で会話できます。

メッシュインターコム

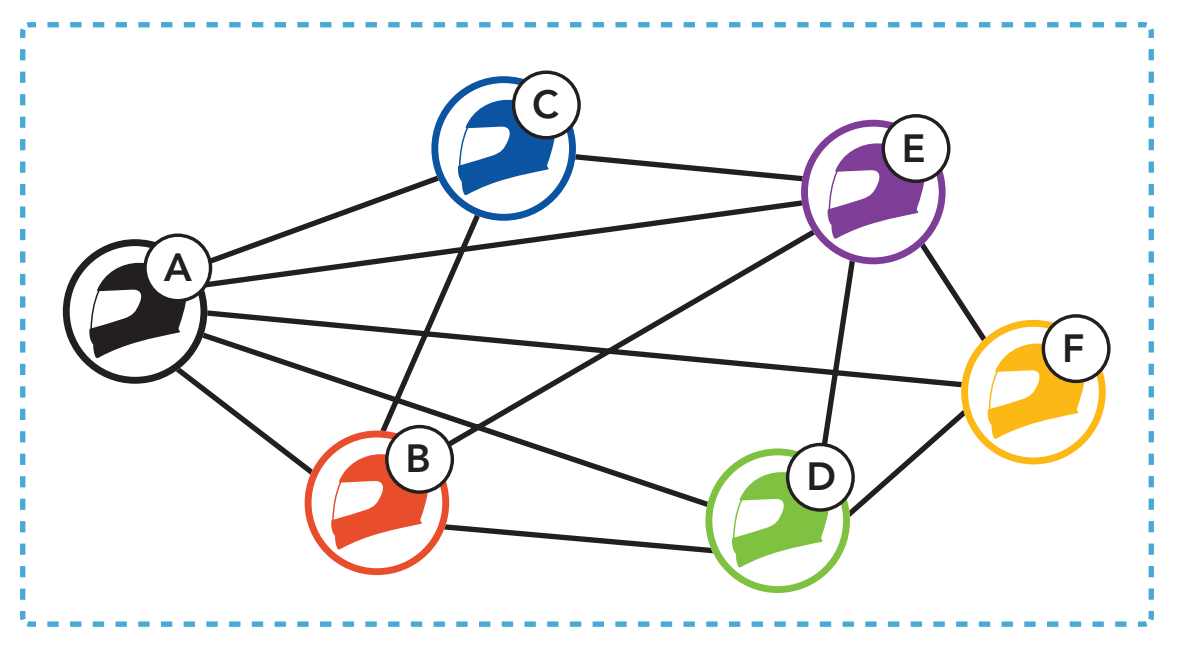

#### 6.1.1 オープンメッシュ

**オープンメッシュ**とは、誰とでも人数無制限で会話できるメッシュインターコム機能です。9つのチャンネルから自由に選択が可能で、同じチャンネルであれば誰とでも自由に会話することができます。

各チャンネルで会話できる人数に制限はありません。

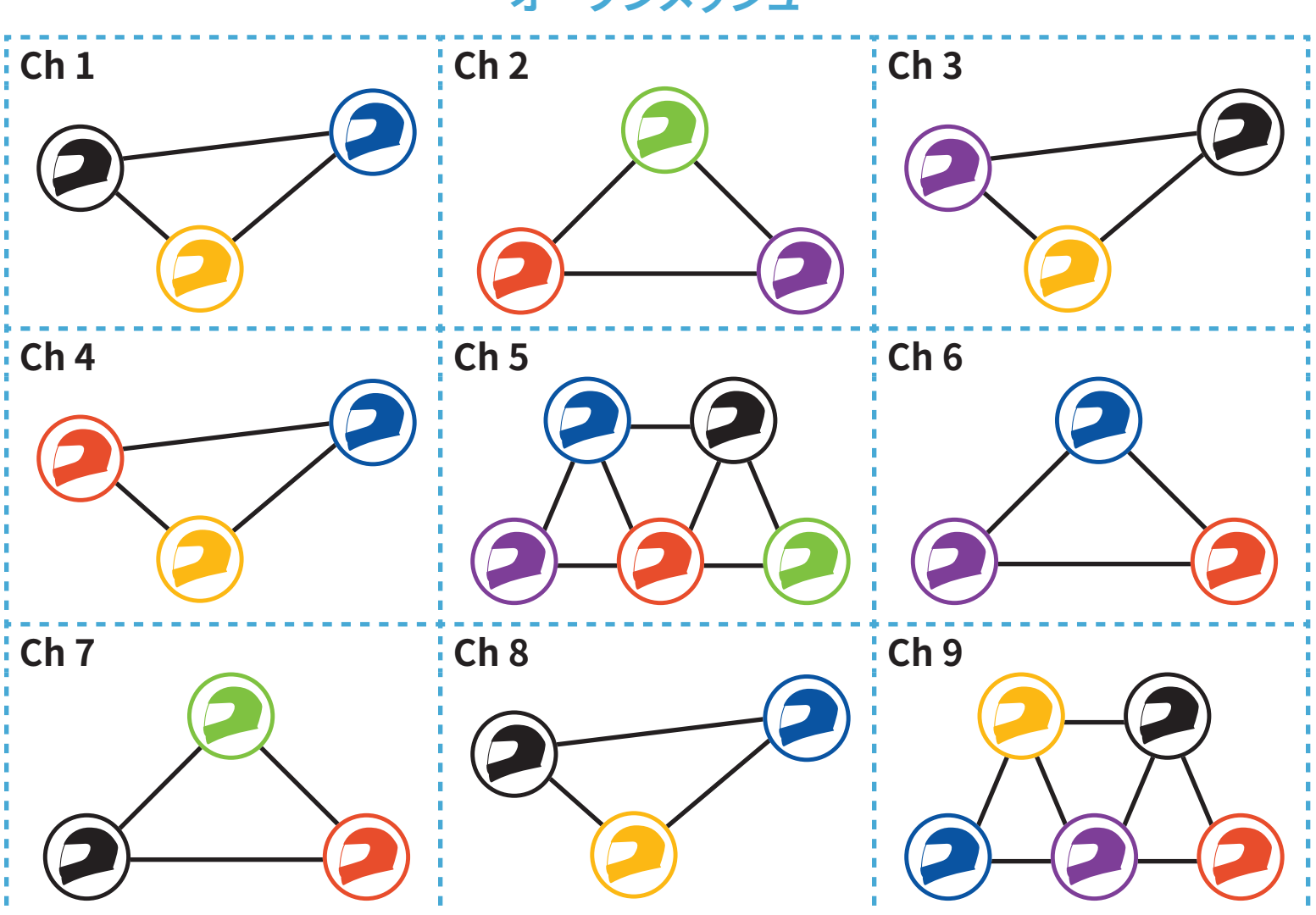

オープンメッシュ

#### 6.1.2 グループメッシュ

グループメッシュとは、オープンメッシュから切り替えることで特定のユーザ ーのみと通信できるメッシュインターコム機能です。グループを事前に作成 すると、SMART HJC 50Bのメッシュ開始時、オープンメッシュからグループ メッシュに切り替わります。

ひとつのグループに最大24人が参加できます。

グループメッシュ

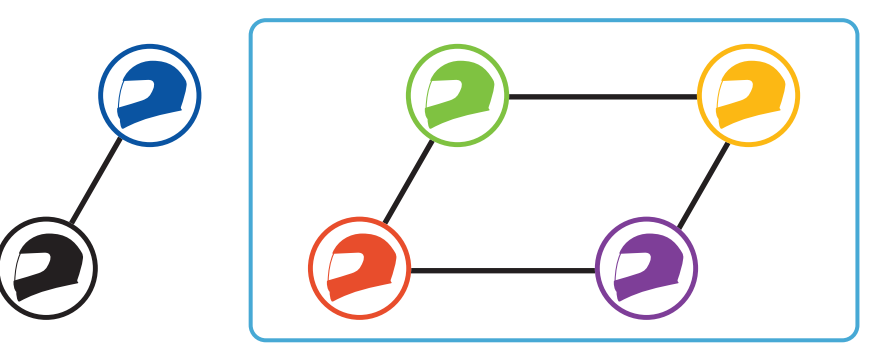

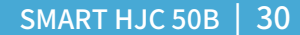

#### 6.2 メッシュインターコムを開始する

メッシュインターコムが起動すると、自分のSMART HJC 50Bが近くにいる ユーザーのSMART HJC 50Bに自動的に接続され、Mボタンを押せば、互い に会話ができます。

メッシュインターコムをオンにする

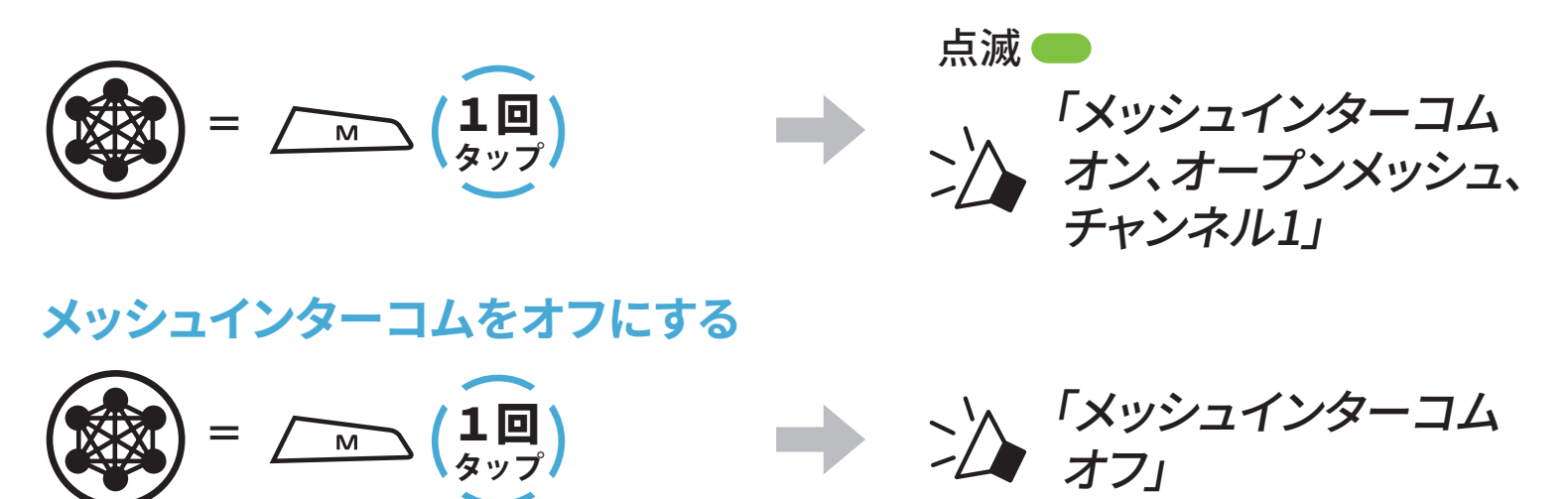

#### 6.3 オープンメッシュで通話する

メッシュインターコムをオンにすると、メインユニットがデフォルトでオープン メッシュ(初期値:チャンネル1)になります。

#### 6.3.1 チャンネル設定(初期値:チャンネル1)

オープンメッシュでは、他のグループもチャンネル1(初期値)を使用している ことがあり、会話が混在してしまうことがあります。その場合は、チャンネルを 変更してください。チャンネルは9つから選択できます。

1. **Mボタン**をダブルタップします。

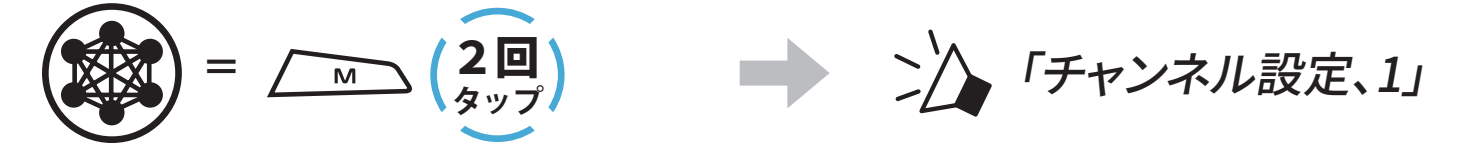

2. チャンネル間を移動。 (1→2→•••→8→9→終了→1→•••)

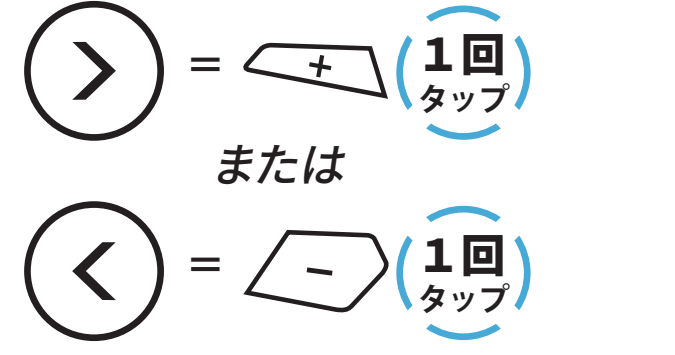

→ ン/ 「(チャンネル番号)」

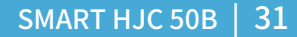

6 メッシュインターコム

3. チャンネルを保存する。

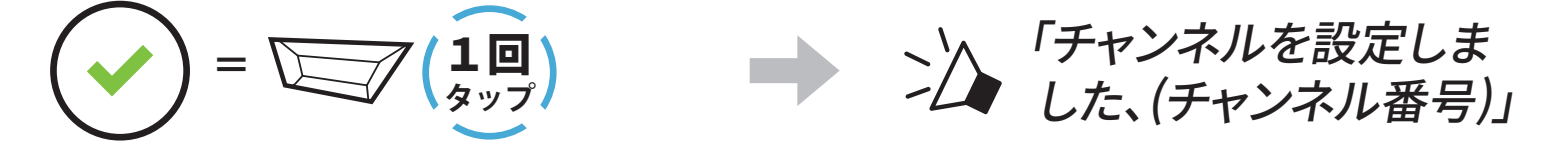

#### 注記:

- **チャンネル設定**は常にチャンネル1からスタートします。
- チャンネルを選択した状態で10秒間ボタンが押されないと、そのチャンネルが自動的に保存されます。
- SMART HJC 50Bの電源をオフにしてもチャンネルは記憶されています。
- SMART HJC BTアプリからも設定できます。

#### 6.4 グループメッシュで通話する

6.4.1 グループメッシュの作成

**グループメッシュ**のグループを作成するには2人以上のオープンメッシュユ ーザーが必要です。

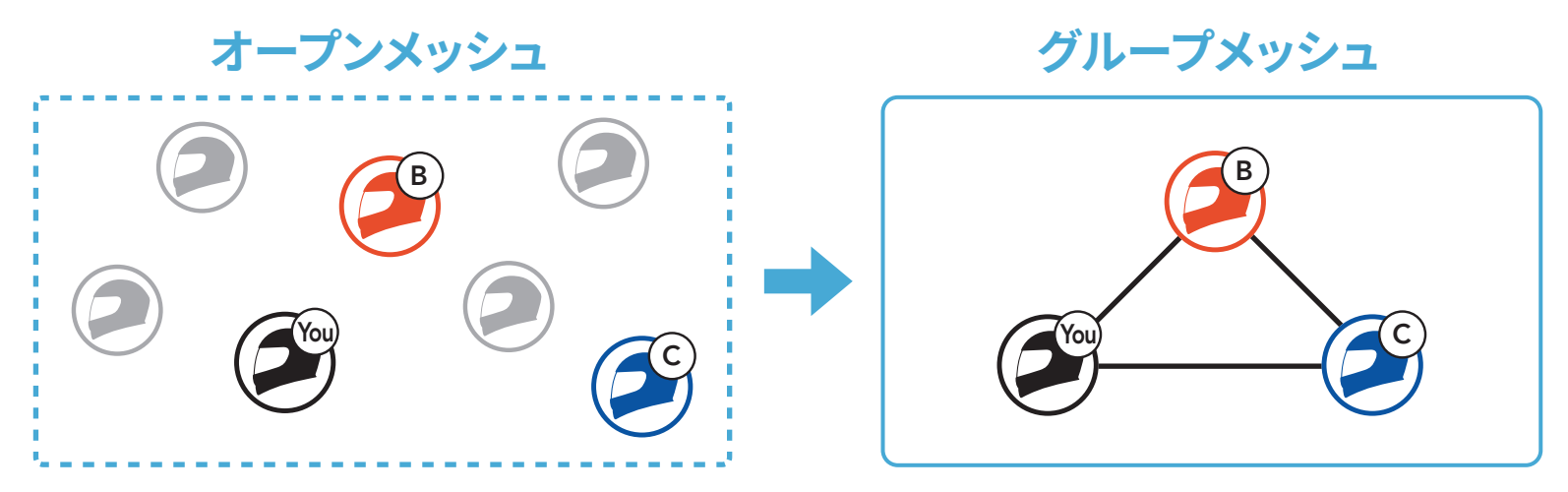

1. **グループメッシュ**を作成するためには、**メッシュグループの作成**を開始してください。

「メッシュグループを作成」という音声案内が聞こえるまで、グループに参加する全員が同時に、M/Fボタンを5秒間長押しします。

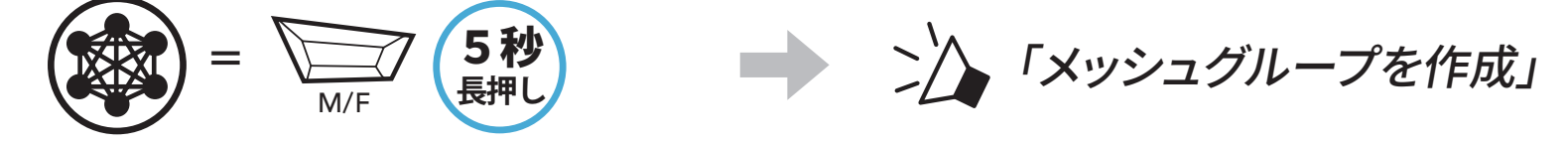

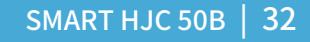

 メッシュグループの作成が完了すると、オープンメッシュからグループメ ッシュへ切り替わると共に、参加した全員へ「グループメッシュ」と音声案 内が聞こえます。

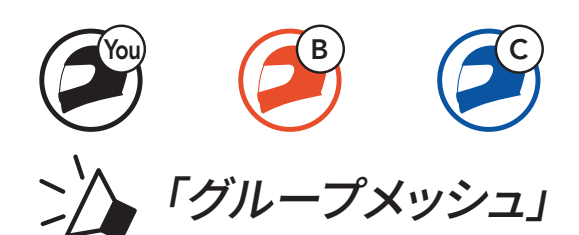

#### 注記:

- メッシュグループの作成が30秒以内に完了しなかった場合は、「グループメッシュ失敗」という音声案内が聞こえます。
- メッシュグループの作成を途中でキャンセルしたい場合はM/Fボタン をタップしてください。

#### 6.4.2 既存のグループメッシュへの参加

**既存のグループメッシュ**のメンバーは、オープンメッシュのユーザーを新規 でグループメッシュへ招待することができます。

# 

1. **既存のグループメッシュ**に参加するために、すでに参加しているメンバー のうち一人と、新規で参加したいユーザーとグループメッシュの作成を開 始します。

「メッシュグループを作成」という音声案内が聞こえるまで、双方が同時に、M/Fボタンを5秒間長押ししてください。

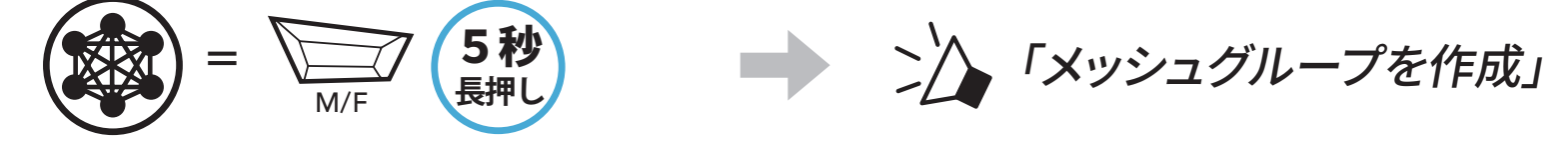

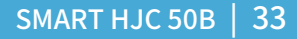

- 6 メッシュインターコム
- メッシュグループの作成が完了すると、新規メンバーはオープンメッシュからグループメッシュへ切り替わると共に、「グループメッシュ」という音声案内が聞こえます。

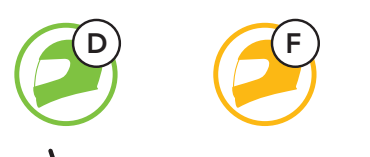

ング「グループメッシュ」

**注記:グループメッシュの作成**が**30秒**以内に完了しなかった場合、グルー プメンバーにはビープ音が2回聞こえ、新規メンバーには「グループメッシ **ュ失敗**」という音声案内が聞こえます。

#### 6.5 マイクのオン・オフ(初期値:オン)

**メッシュインターコム**中に、自分のマイクのオン・オフをすることができます。

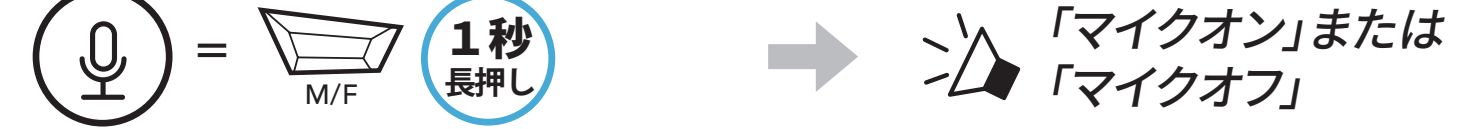

## 6.6 オープンメッシュとグループメッシュを切り替える

オープンメッシュとグループメッシュは、メッシュをリセットしなくても自由に 切り替えることができます。また、グループメッシュネットワーク設定を保存 したまま、オープンメッシュを使用できます。

**グループメッシュ**に切り替えれば、**グループメッシュネットワーク**に登録されたメンバーと会話できます。

オープンメッシュとグループメッシュを切り替える

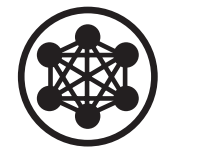

>/> 「オープンメッシュ」

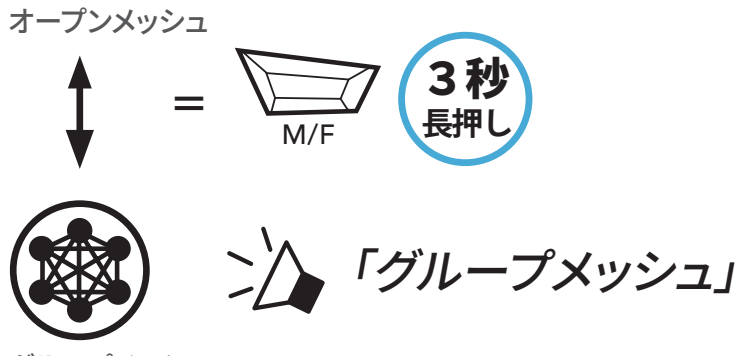

グループメッシュ

# **注記:**グループメッシュに一度も参加したことがない場合、オープンメッシュからグループメッシュに切り替えることはできません。「グループはありません」という音声案内が聞こえます。

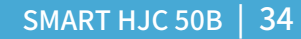

6 メッシュインターコム

#### 6.7 メッシュをリセット

オープンメッシュまたはグループメッシュのメインユニットでメッシュをリセットすると、自動的にオープンメッシュ(初期値:チャンネル1)に戻ります。

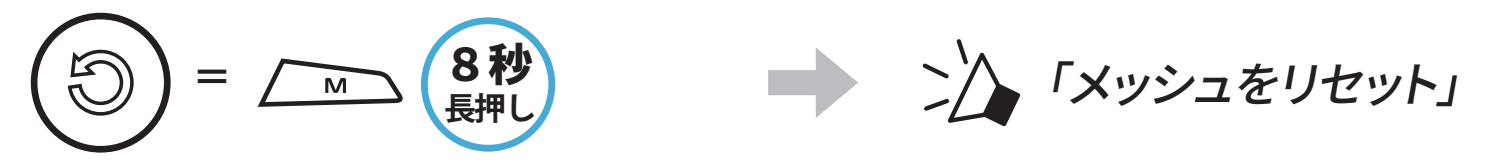

7. Bluetoothインターコム

Bluetoothインターコムでは、最大3台のメインユニットとペアリングすることができます。

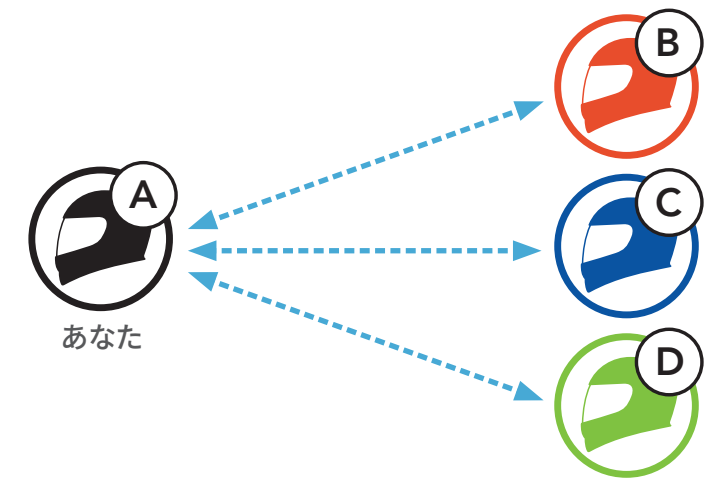

## 7.1 インターコムのペアリング

メインユニットをペアリングする方法は2つあります。

#### 7.1.1 SMART HJC BTアプリを使用する

SMART HJC BTアプリのQRコードをスキャンすることによって素早くペアリングできます。ボタンを操作する必要はありません。

- 1. スマートフォンとメインユニットをペアリングします。
- SMART HJC BTアプリを開き、(スマートインターコムペアリングメニュー)をタップします。
- 3. フレンド**(B)**のスマートフォンに表示された**QRコード**をスキャンします。
  - フレンド(B)は自分のスマートフォンでSMART HJC BTアプリを開き、
     、QRコード(器)の順にタップしてQRコードを表示します。

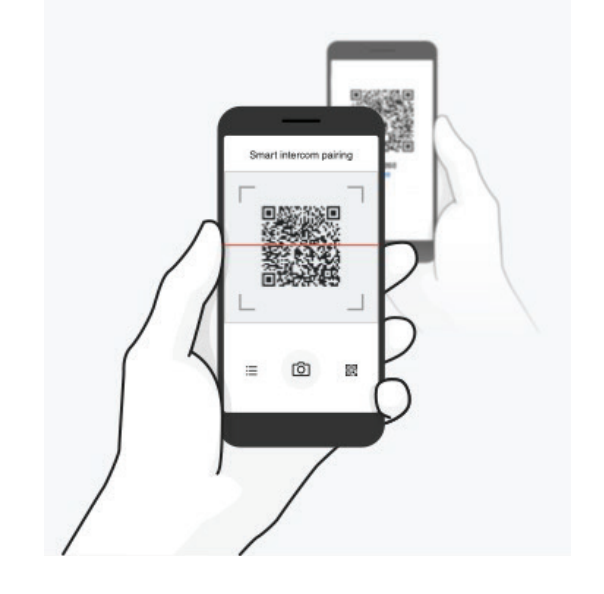

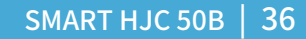

- 7 Bluetoothインターコム
- 4. **保存**をタップし、フレンド**(B)**が**あなた(A)**とペアリングされたか確認しま す。
- 5. スキャン(**O**)をタップし、手順3と4を繰り返し、インターコムフレンド(C)と フレンド(D)をペアリングします。

注記:Bluetooth 3.0以前のSMART HJCには対応していません。

7.1.2 ボタンを使用する

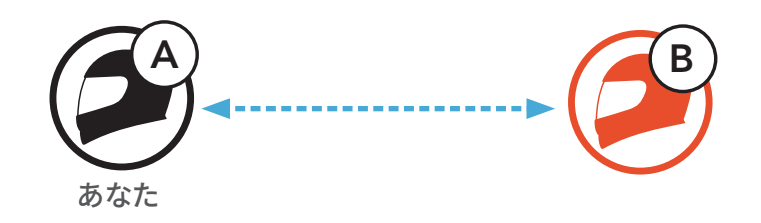

1. 「**インターコムペアリング**」という音声案内が聞こえるまで、各ユーザーが 同時に**TAPボタン**を**5秒間**長押しします。

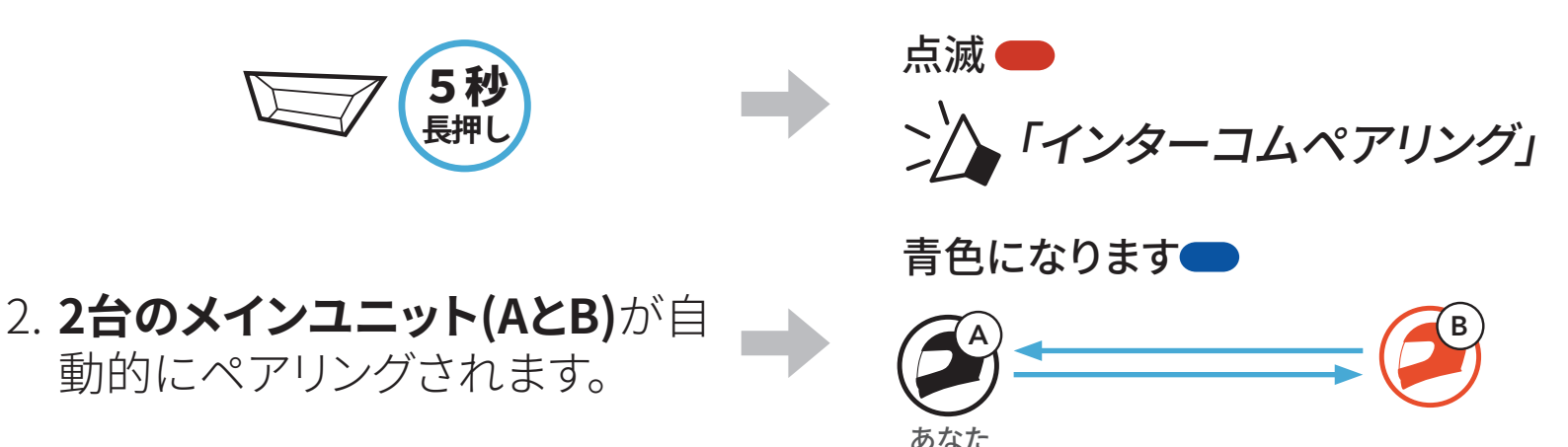

3. 上のステップを繰り返し、**他のメインユニット(CおよびD)**とペアリングします。

#### 7.1.3 インターコムのペアリング順序について

インターコムペアリングは「**後着順**」です。ペアリングが複数人になる場合、 最後にペアリングしたインターコムユーザーがフレンド1として設定されま す。下図は、ペアリング接続する順に応じたフレンドの順番です。

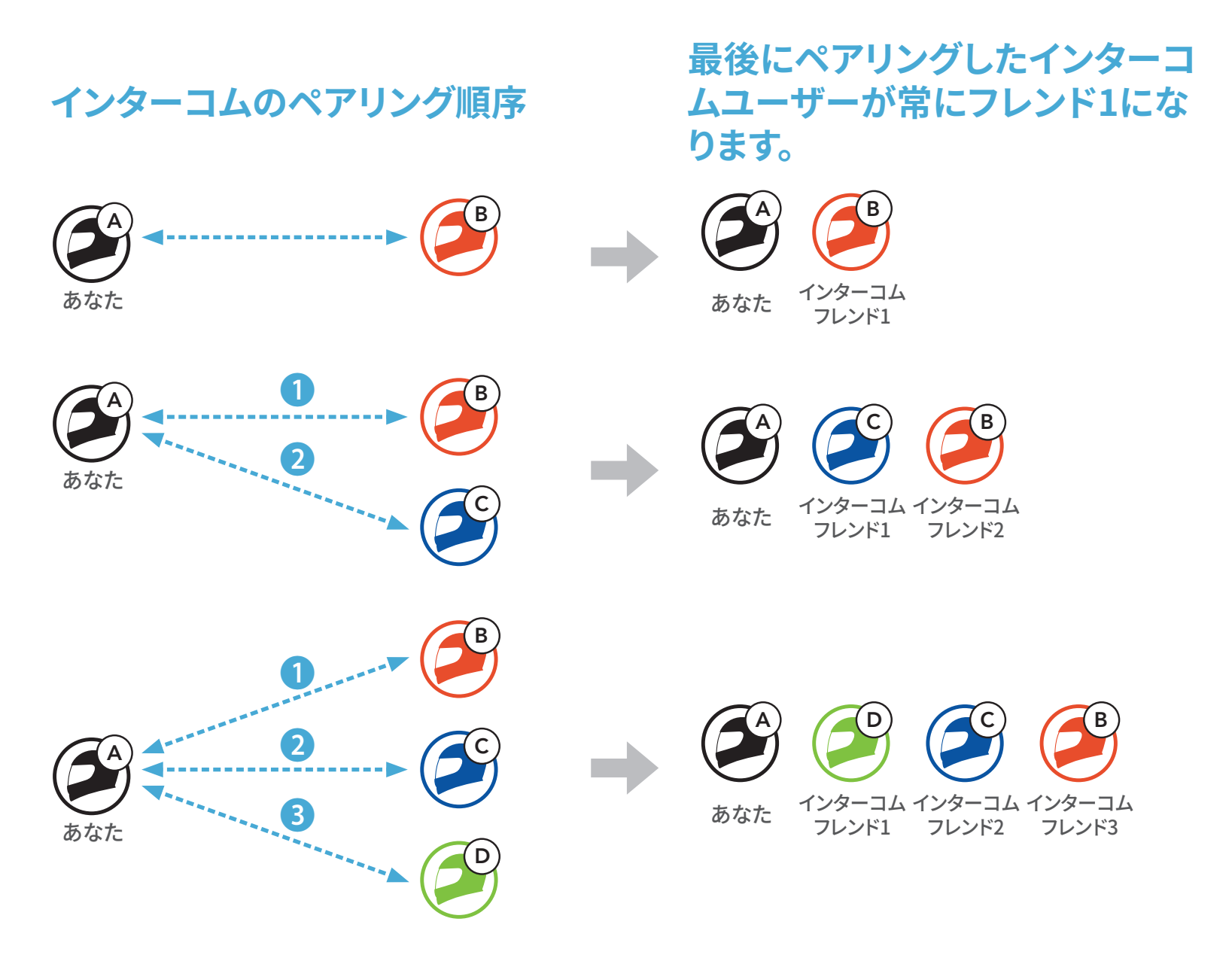

7 Bluetoothインターコム

## 7.2 インターコム通話時の操作

インターコムフレンドとのペアリングの開始または終了ができます。

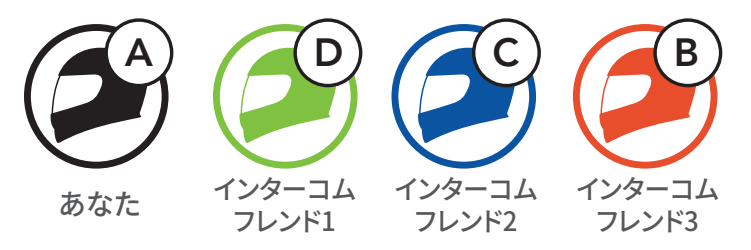

インターコムフレンドDと会話を始める/終える

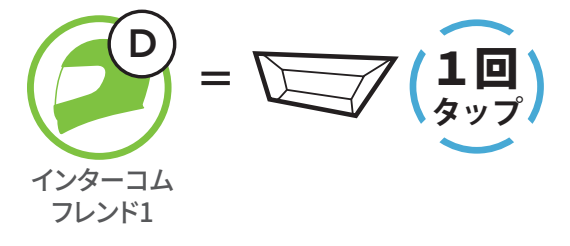

インターコムフレンドCと会話を始める/終える

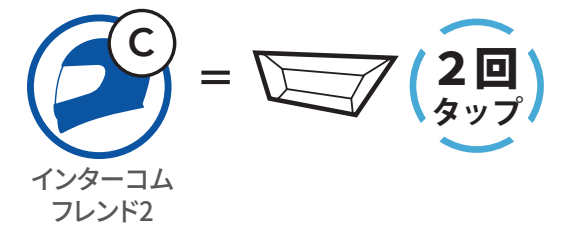

インターコムフレンドBと会話を始める/終える

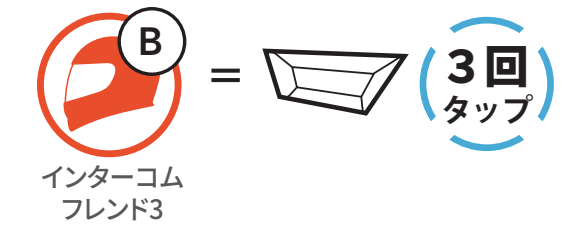

#### 7.3 多方向インターコム

多方向インターコムとは、最大3人のメインユニットと同時に通話できる機 能です。多方向インターコムの使用中は、スマートフォンとの接続が一時的 に切断されます。ただし、多方向インターコムが終了すると自動的にスマー トフォンとの接続が再開されます。

#### 7.3.1 2人で通話する

あなた(A)は、ユーザー(B)のメインユニットとペアリングすることで、2人で通 話することができます。

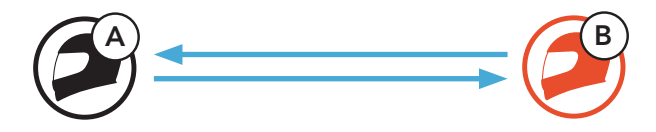

1. あなた(A)と(B)が、同時に「インターコムペアリング」という音声案内が聞 こえるまでTAPボタンを5秒間長押ししてください。自動的に(A)-(B)のペ アリングが開始されます。

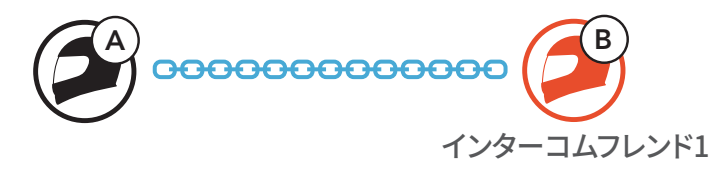

#### 7.3.2 3人で通話する

あなた(A)は、2台のメインユニットとペアリングすることで、ユーザー(BとC) と3人で通話することができます。

1. 今回の例では、最初にあなた(A)はユーザー(B)とペアリング、次にユーザ -(C)とペアリングを行います。

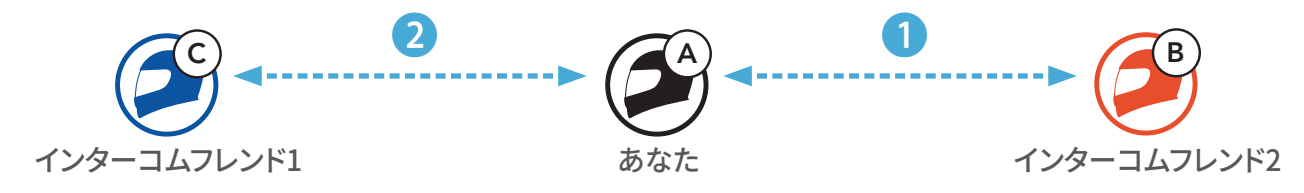

2. あなた(A)と(B)が、同時に「インターコムペアリング」という音声案内が聞 こえるまでTAPボタンを5秒間長押ししてください。自動的に(A)-(B)のペ アリングが開始されます。

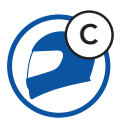

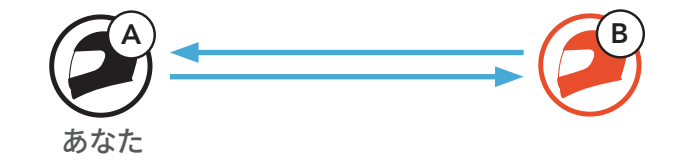

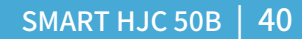

- 7 Bluetoothインターコム
- 3. (A)-(B)が通話状態で、次にあなた(A)と(C)のペアリングを行います。あなた (A)と(C)が、同時に「インターコムペアリング」という音声案内が聞こえるま で **TAPボタン**を**5秒間**長押ししてください。自動的に(A)-(B)-(C)のペアリン グが開始されます。

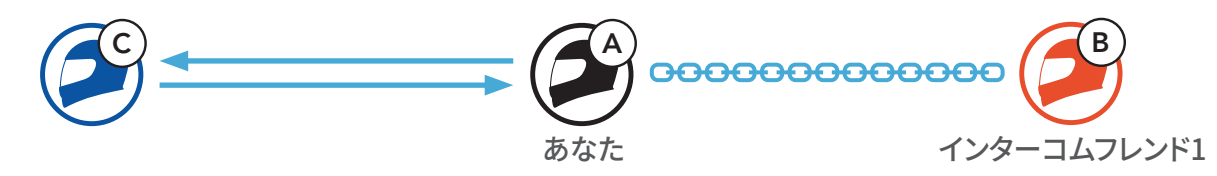

Chromotophic (A)-(B)-(C)の3人でインターコム通話を楽しむことができます。

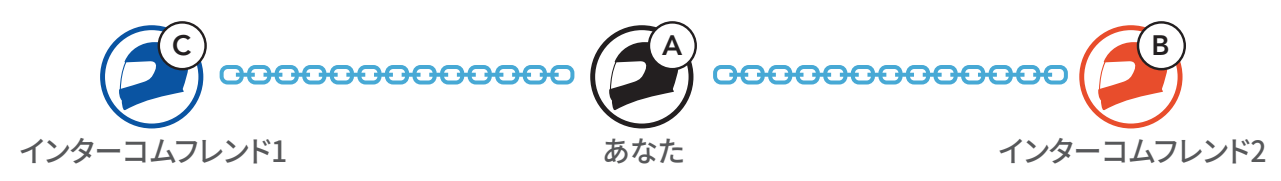

#### 7.3.3 4人で通話する

すでに(A)-(B)-(C)がペアリングしているとき、(B)もしくは(C)が新たなユーザー (D)とペアリングすることで4人で通話することができます。

(A)-(B)-(C)が通話状態で参加者(D)は、(B)もしくは(C)とペアリングします。
 今回の例では、(B)と(D)がペアリングを行います。

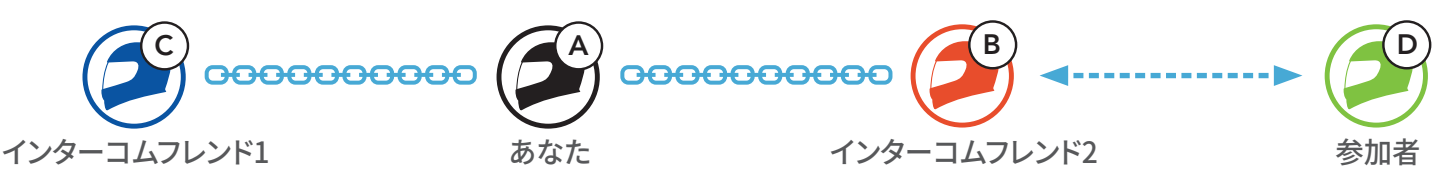

あなた(B)と(D)が、同時に「インターコムペアリング」という音声案内が聞こえるまでTAPボタンを5秒間長押ししてください。自動的に(A)-(B)-(C)-(D)のペアリングが開始されます。

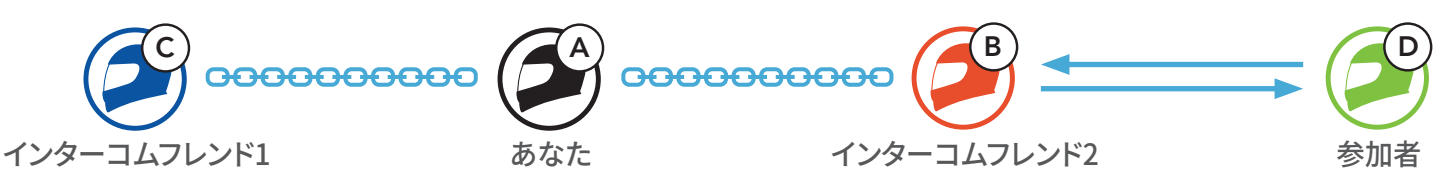

- 3. これであなた(A)-(B)-(C)-(D)で通話を楽しむことができます。

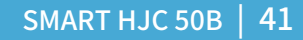

インターコムフレンド2

あなた

インターコムフレンド3

インターコムフレンド1

#### 7.3.4 多方向インターコムを終了する

インターコムを完全に終了することもできれば、参加しているインターコムフ レンドごとにペアリングを切断することもできます。

すべてのペアリングを終了する

• TAPボタンを3秒間長押しします。

インターコムフレンドごとにペアリングを切断する

- インターコムフレンド1を切断:**TAPボタン**をタップします。
- インターコムフレンド2と3を切断:TAPボタンを2回タップします。

注記:インターコムフレンド3は、インターコムフレンド2経由で接続されているため、インターコムフレンド2とのペアリングを切断すると自動的にインターコムフレンド3とのペアリングも終了します。

## 7.4 インターコムユーザーと電話通話の3人で通話する

スマートフォンから着信があり、電話とあなた(A)が通話しているとき、1人の インターコムを参加させることで**3人で通話する**ことができます。

1. スマートフォンでの通話中に、**TAPボタン**を任意の回数タップすることで、 インターコムフレンドを1人招待します。

インターコムユーザーを通話に招待する

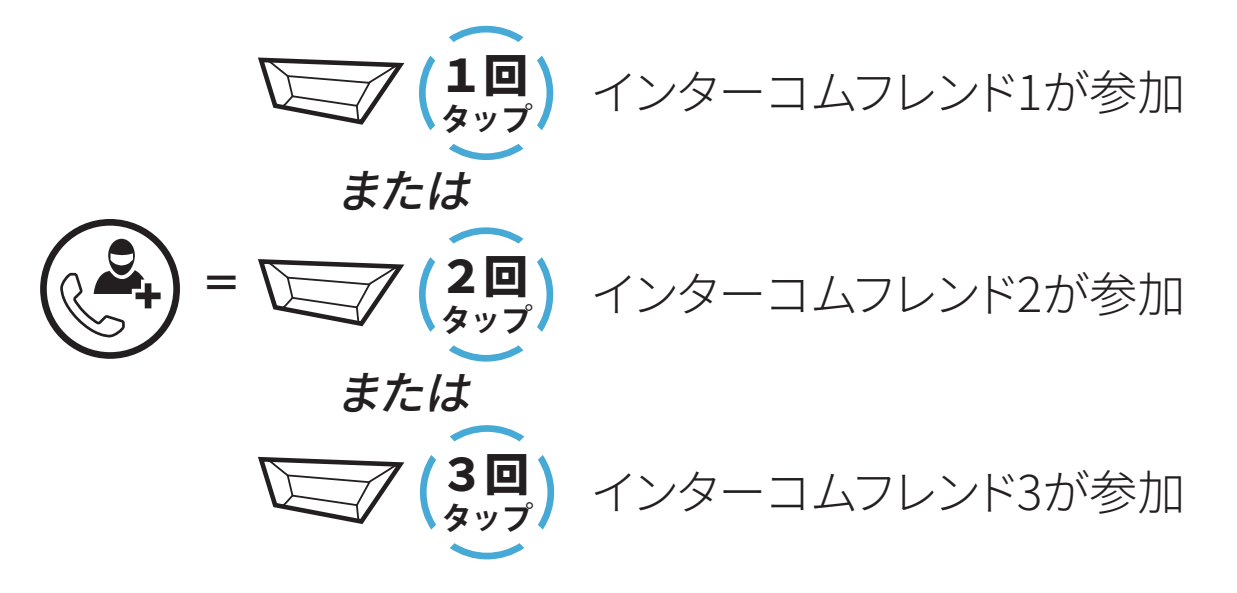

7 Bluetoothインターコム

2.3人で通話中、インターコムユーザーとの通話を切りたい場合は**TAPボタ** ンを任意の回数タップしてください。

インターコム通話を終了する(電話との通話は継続します)

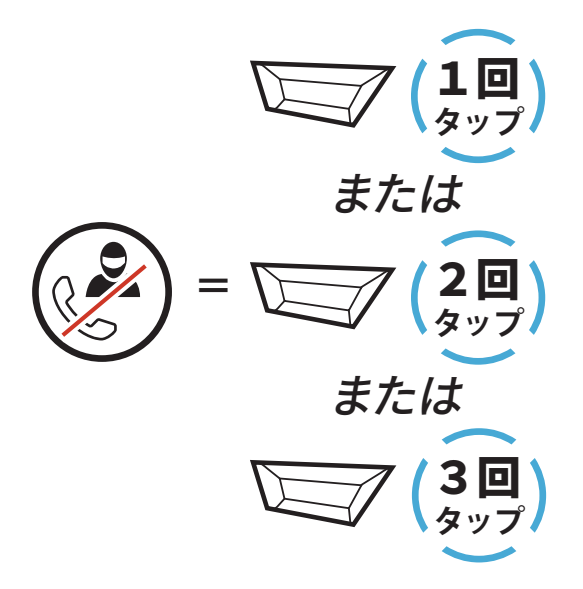

3.3人で通話中、スマートフォンとの電話のみを切りたい場合は**TAPボタン** を2秒間長押ししてください。

電話を終了する(インターコム通話は継続します)

**注記**:電話通話中にインターコムからの着信がある場合、ビープ音が2回鳴ります。

## 7.5 グループインターコム

グループインターコムでは、直近にペアリングした3台のメインユニットをひ とつのグループとして、多方向インターコムをすぐに始めることができます。

グループインターコムの開始

1. **グループインターコム**で通話したいメインユニットを3台までペアリングします。

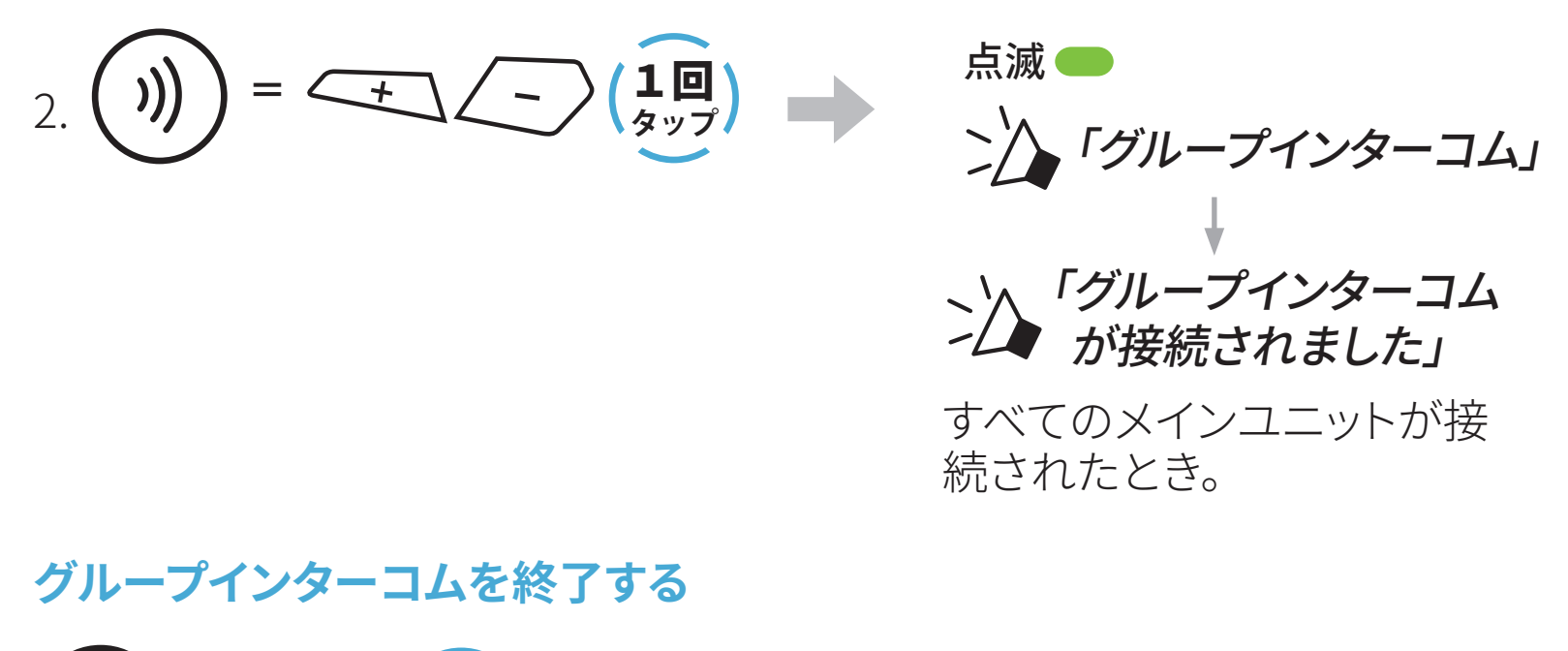

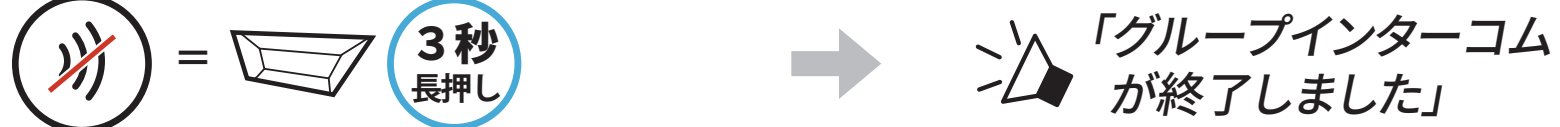

#### 7.6 インターコムユーザーをメッシュインターコムに参加さ せる

メッシュインターコムに、Bluetoothインターコムのユーザーを参加させることができます。その場合、SMART HJC 50B同士はメッシュインターコムで通話し、SMART HJC 50Bに接続したBluetoothインターコムがその会話に参加できます。メッシュインターコムで通話中のSMART HJC 50B 1台につき、最大3台の Bluetoothインターコムが接続可能です。

#### 注記:

- SMART HJC 50Bがメッシュインターコムに2台以上のBluetoothイン ターコムを接続すると、グループ全体の音声品質が低下します。
- SMART HJC 50BとBluetoothインターコムを同時に接続したり、2台のSMART HJCと同時にBluetoothインターコム接続はしないでください。ループによりひどいノイズが発生する原因となります。

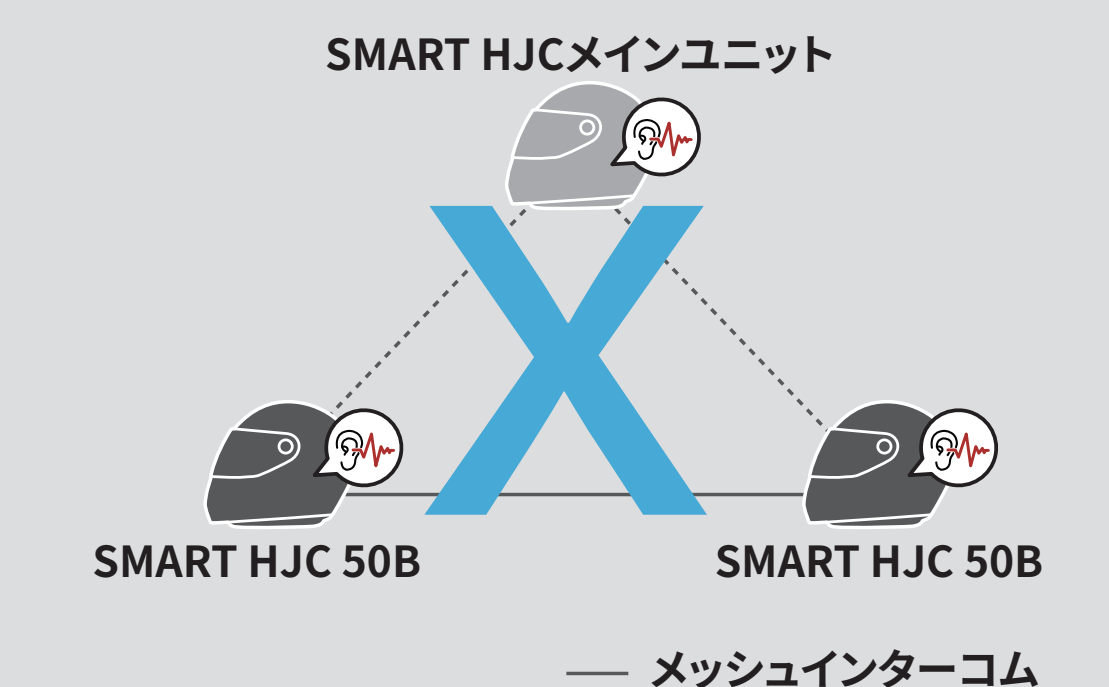

メッシュインターコム通話中、同時にBluetoothインターコムを開始した場合、毎分「メッシュインターコムが終了、Bluetoothインターコムが接続しました」という音声案内が聞こえます。Bluetoothインターコムムまたはメッシュインターコムどちらかをオフにすると、この音声案内は終了します。

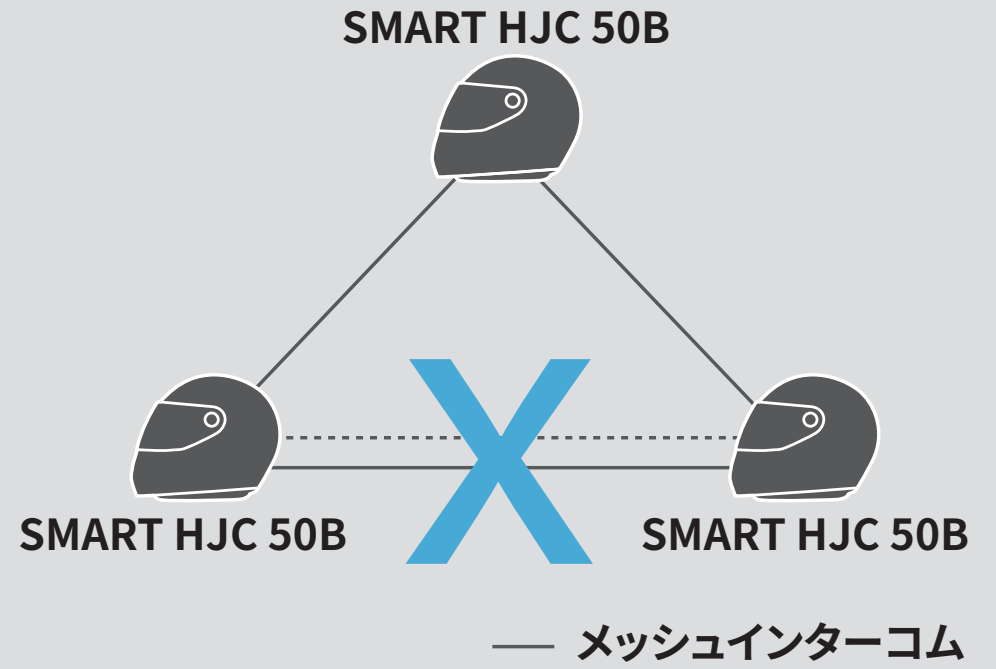

## Bluetoothインターコム

---- Bluetoothインターコム

# 8. オーディオコントロール

## 8.1 オーディオの操作

音楽の再生/一時停止

#### 

#### 8.2 ミュージックシェアリング (2人で1台の音楽プレーヤーを共有)

メッシュインターコムでペアリング中の付相手または、Bluetoothインターコムでペアリング中の相手と、スマートフォンからの音楽(もしくはナビアプリの案内など)を共有することができます。

#### 注記:

- 本人および共有相手側の双方から曲のスキップや頭出しなどをリモート 操作できます。
- スマートフォンを使用しているときやGPSデバイスの音声案内を聞いているときは、ミュージックシェアリングが一時停止します。
- メインユニットが多方向インターコムを開始すると、ミュージックシェア リングは終了します。
- オーディオマルチタスクがオンで、それぞれのユーザーが音楽を聴きな がらペアリングをしている場合、ミュージックシェアリングは使用できま せん。

8 オーディオコントロール

#### 8.2.1 Bluetoothインターコム相手とのミュージックシェアリング

Bluetoothインターコムでペアリング中のインターコムフレンドと音楽の共有をすることができます。

ミュージックシェアリングを開始/終了

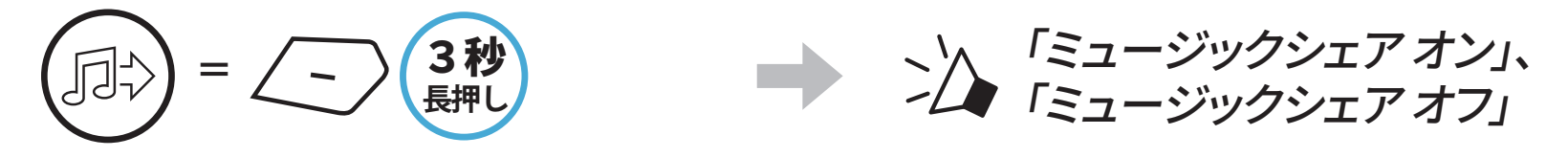

8.2.2 メッシュインターコム相手とのミュージックシェアリング

**メッシュインターコム**でペアリング中のインターコムフレンドと音楽の共有 をすることができます。

ミュージックシェアリングを開始

1. **メッシュ作成者**が、**メッシュインターコム**中に**参加者**ヘリクエストメッセージを送ります。

 [メッシュ作成者]

[参加者]拒否

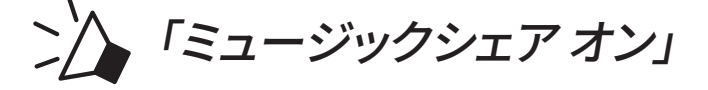

[参加者] 「ミュージックシェアを 開始しても良いですか?」

М

2. **メッシュ作成者**がリクエストを承認した**1人目の参加者**と音楽を共有します。

[参加者]承認 (□□) = \_\_\_\_(10)

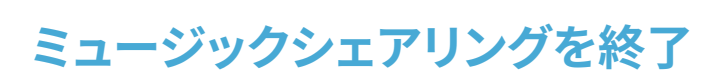

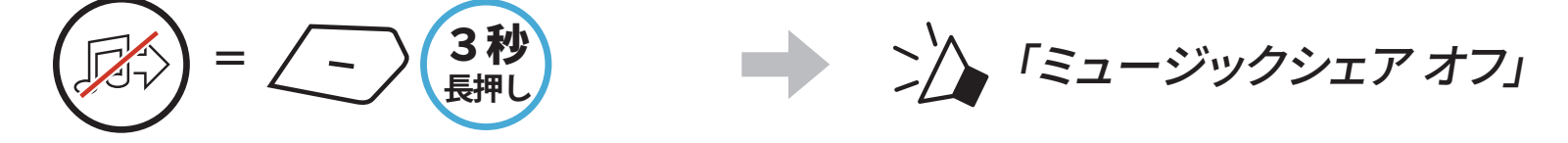

# 9. ユニバーサルインターコム

**ユニバーサルインターコム**ペアリングとは、SMART HJC 50Bと他社のイン ターコム機器を、HFP(ハンズフリー)によるBluetooth接続でお互いに通話で きる機能です。

**注記**:本機能は全てのインターコム機器との接続が保証されているわけで はありません。また機器により、動作や互換性が異なります。 ユニバーサルインターコムを使用中は、「2台目の電話ペアリング」で接続 しているデバイスは一時的に切断されます。

## 9.1 ユニバーサルインターコムペアリング

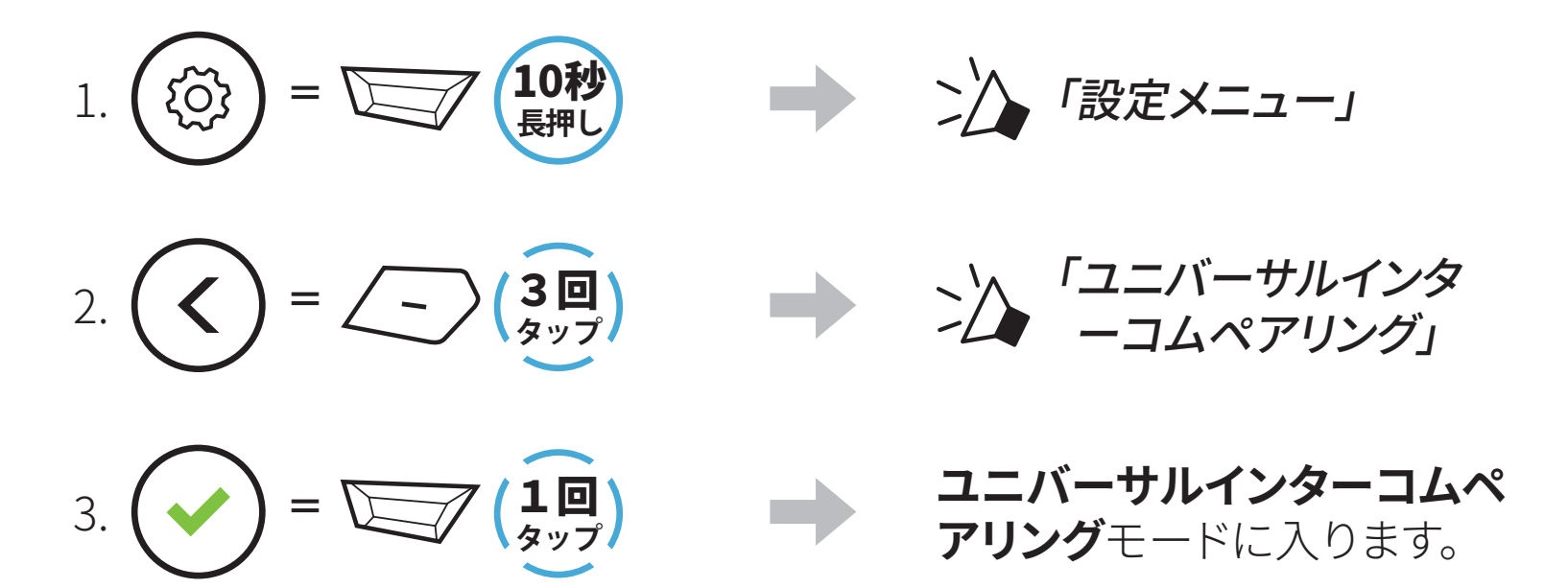

4. 他社インターコム側から、電話ペアリングをする方法でペアリングを開始 してください。自動的にSMART HJC 50Bとペアリングが開始されます。

#### 9.2 多方向ユニバーサルインターコム

**多方向ユニバーサルインターコム**とは、2 台の他社のインターコムユーザ ーと最大 4 人で同時に通話できる機能です。ただし、**多方向ユニバーサル** インターコムに対応していない他社製インターコムもあります。

ユニバーサルインターコム使用中は、スマートフォンとの接続が一時的に切 断されます。ユニバーサルインターコムが終了すると自動的にスマートフォ ンとの接続が再開されます。

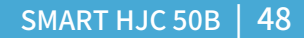

#### 9.2.1 2人でユニバーサルインターコム通話する

Bluetoothインターコムの接続と同じ方法で、他社のインターコムとユニバーサルインターコムを開始することができます。

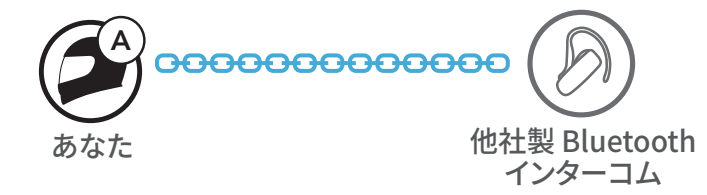

 あなた(A)は、9.1:「ユニバーサルインターコムペアリング」を参照しユニ バーサルインターコムペアリングモードに入ってください。あなた(A)が待 機状態で、他社インターコムユーザーはそれぞれ操作でユニバーサルイ ンターコムペアリングを行ってください。その後、自動的にペアリングが開 始されます。

#### 9.2.2 3人でユニバーサルインターコム通話する

あなた(A)は、1台のメインユニット(C)と、1台の他社製インターコム(B)の2台 と同時にユニバーサルインターコムでペアリングすることで、3人で通話をす ることができます。

1. 今回の例では、最初にあなた(A)は他社製インターコム(B)とペアリング、 次に(C)とペアリングをします。

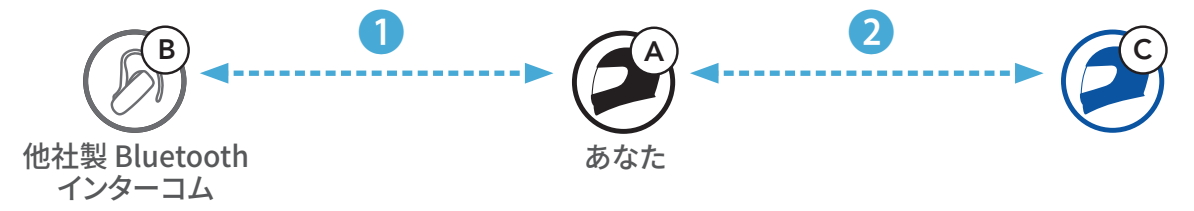

 あなた(A)は、9.1:「ユニバーサルインターコムペアリング」を参照しユニ バーサルインターコムペアリングモードに入ってください。あなた(A)が待 機状態で、他社インターコムユーザーはそれぞれ操作でユニバーサルイ ンターコムペアリングを行ってください。その後、自動的にペアリングが開 始されます。

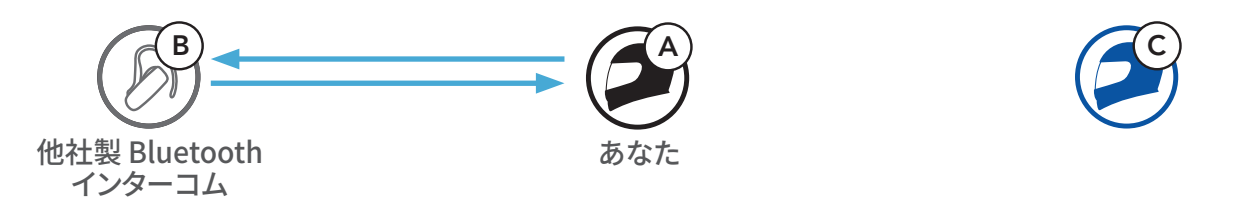

3. (A)-(B)が通話状態で、次にあなた(A)と(C)のペアリングを行います。あなた (A)と(C)が、同時に「インターコムペアリング」という音声案内が聞こえるまで **TAPボタン**を**5秒間**長押ししてください。自動的に(A)-(B)-(C)のペアリングが開始されます。

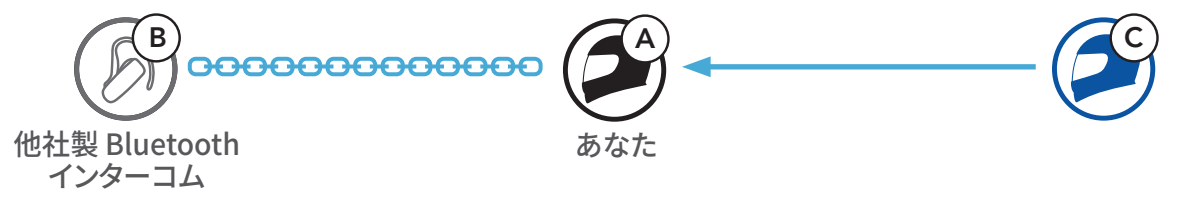

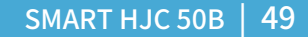

- 9 ユニバーサルインターコム
- 4. これであなた(A)-他社製インターコム(B)-(C)の3人でユニバーサルインターコム通話を楽しむことができます。

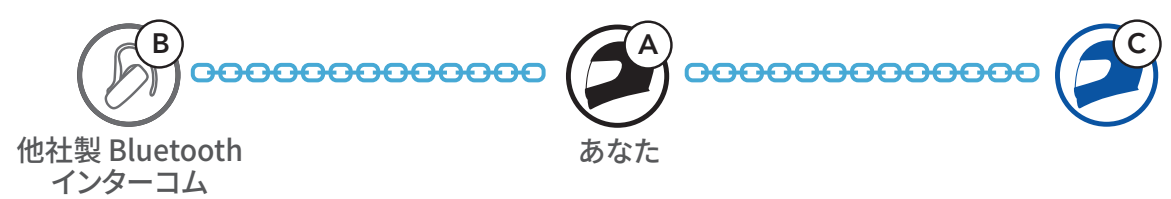

#### 9.2.3 4人でユニバーサルインターコム通話する

すでに(A)-(B)-(C)がペアリングしているとき、(C)が新たな他社製インターコム(D)とユニバーサルインターコムペアリングすることで4人で通話することができます。

ユニバーサルインターコムペアリングには、いくつかの方法があります。(C) と他社製インターコム(D)の接続方法は、9.2.2:「3人でユニバーサルインタ ーコム通話する」を参照してください。

- 1) 2台のメインユニットと2台の他社製インターコム
- 2) 3台のメインユニットと1台の他社製インターコム

#### ユニバーサルインターコムの接続例

 他社のインターコムは最大2台までペアリングできます。必ずグループの 両端に接続してください。また、1台のメインユニットに2台の他社製インタ ーコムは接続できません。

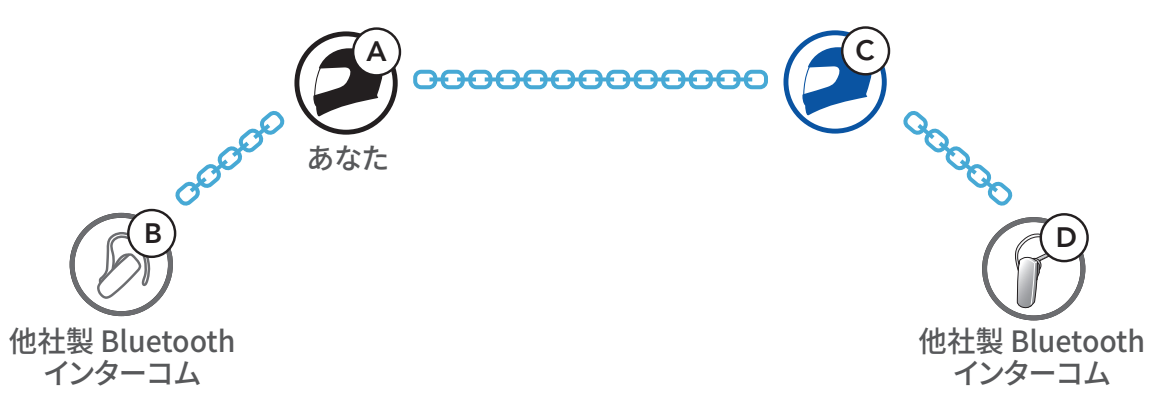

#### 9.3 メッシュインターコム通話に他社製インターコムを参加 させる

1:1のユニバーサルインターコム通話中にメッシュインターコムを開始すれ

ば、他社のインターコムもメッシュ通信に参加できます。この場合、ユニバー サルインターコム通話は1:1、メッシュインターコムはSMART HJC同士で接 続を行ってください。本機能は、オープンメッシュ/グループメッシュの双方で 利用できます。

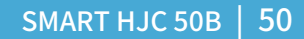

# 10. FMラジオを聴く

10.1 FMラジオのオン/オフ

FMラジオ オン

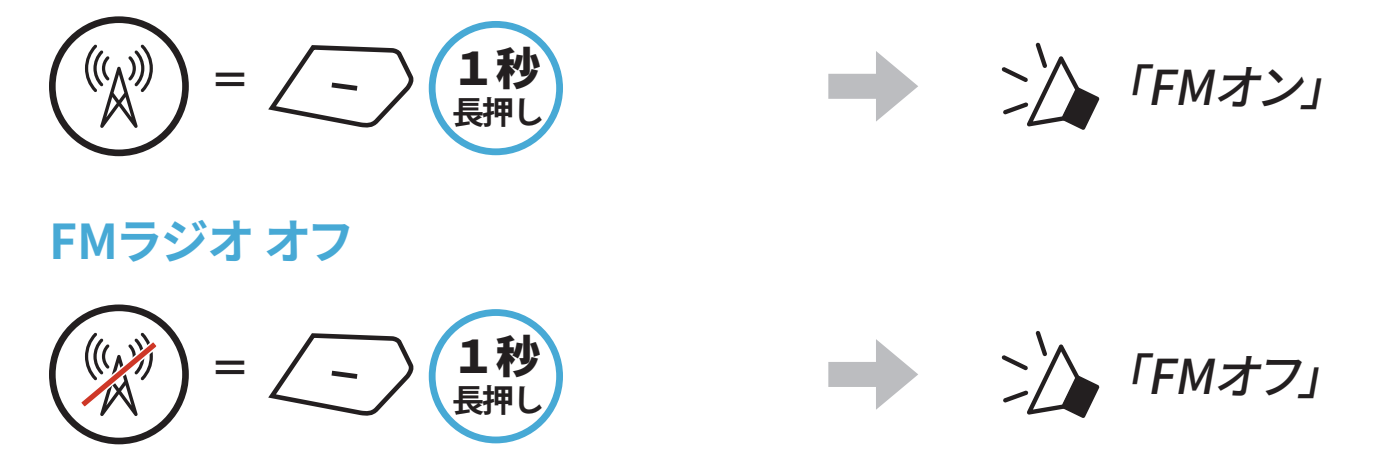

## 10.2 ラジオ局を検索して保存する

「サーチ」機能でラジオ局を検索します。

1. ラジオ局を検索します。

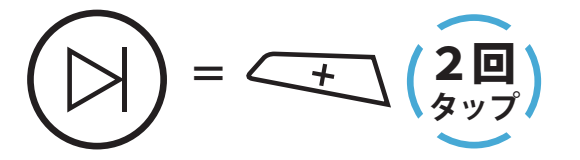

2. 現在のラジオ局を保存します。

プリセット選択モードにする

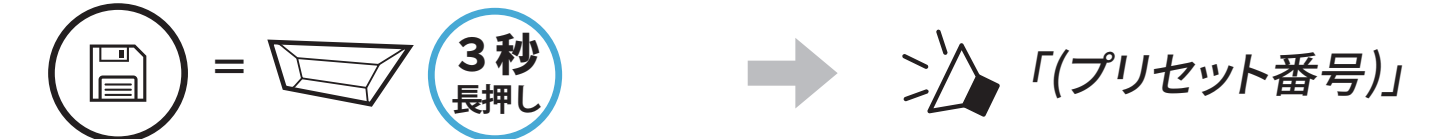

3. 保存するプリセット番号を選びます。 プリセット番号を選ぶ

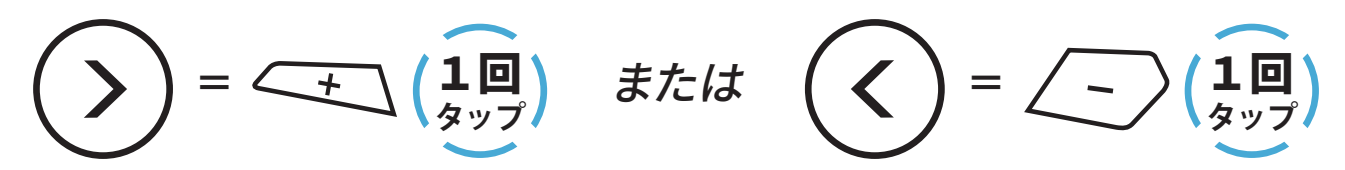

4. 選択したプリセット番号にラジオ局を保存します。または、メモリーからラジオ局を削除します。

#### ラジオ局をプリセット番号に保存する ラジオ局をメモリーから削除する

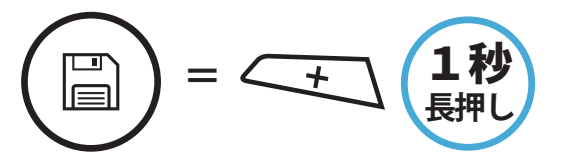

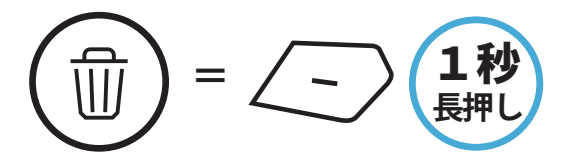

= - (20)

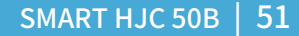

## 10.3 ラジオ局をスキャンして保存する

「**スキャン**」機能では、現在のラジオ局の周波数から順に自動でラジオ局を 検索します。

1. ラジオ局をスキャンします。

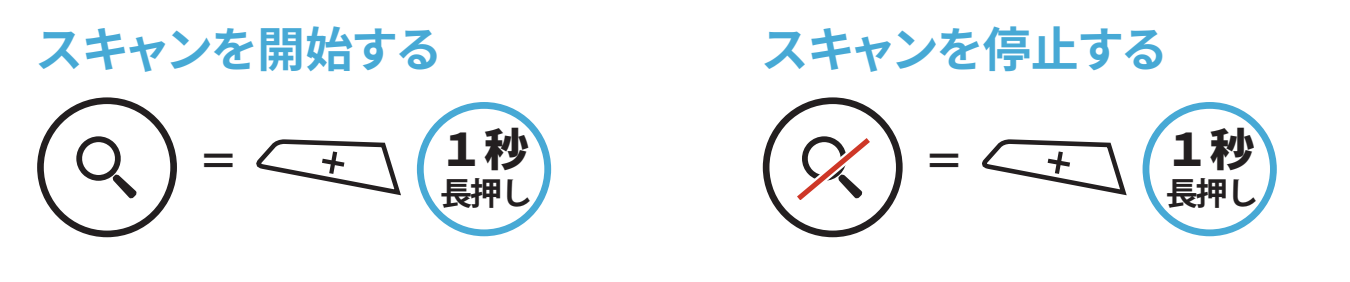

- 2. チューナーは、検出した各局で8秒間一時停止してから、次に移動します。
- 3. 現在のラジオ局を保存します。局は次のプリセット番号として保存されます。 現在のラジオ局を保存する

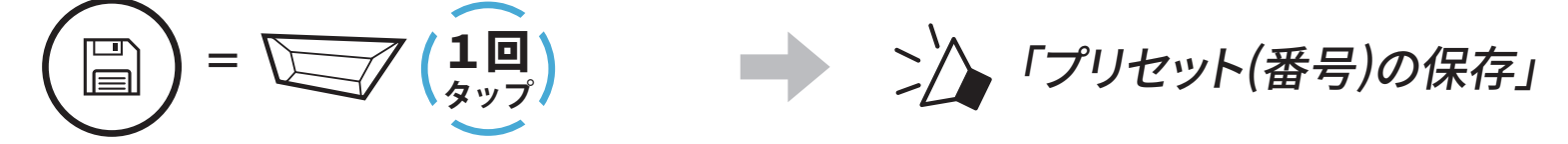

注記:SMART HJC BTアプリを使ってプリセット局を保存することができます。

## 10.4 テンポラリ・プリセット

**テンポラリ・プリセット機能**では、既存のプリセット登録を変更せずに、自動 的に10のラジオ局を検索し、その場限りのプリセットリストを作成します。

1. 自動的に10局検索して保存します。

一時的なラジオ局

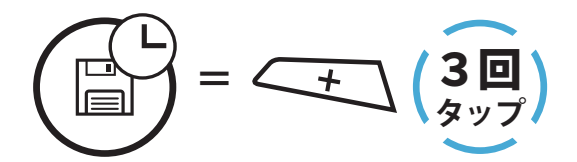

2. メインユニットの電源をオフにするとテンポラリプリセットは消去されます。

#### 10.5 プリセットしたラジオ局を聞く

上記の方法を使用すると、最大10局のラジオ局を保存できます。保存した局 を移動できます。

プリセット局を検索する

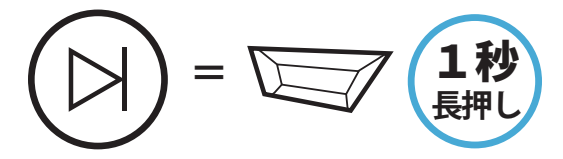

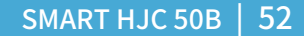

# 11. 音声コマンド

メインユニットの主な操作は**音声コマンド**で操作できます。音声認識機能に よってメインユニットをハンズフリーで操作できます。音声コマンドは**英語、フ** ランス語、ドイツ語、スペイン語、イタリア語、中国語、日本語、ロシア語に対応しています。

#### 音声コマンド一覧

| ステータス                                        | 機能                                      | 音声コマンド                          |
|----------------------------------------------|-----------------------------------------|---------------------------------|
|                                              | バッテリー残量を確認する                            | 「Hey Sena,<br>バッテリー残量」          |
|                                              | 音量アップ                                   | 「Hey Sena, 音量アップ」               |
| スタンバイ/                                       | 音量ダウン                                   | 「Hey Sena, 音量ダウン」               |
| Bluetooth<br>インターコム/<br>メッシュインターコム/          | スマートフォンを<br>ペアリングする                     | 「Hey Sena,<br>電話ペアリング」          |
| FMフジオ/ 首衆                                    | Bluetoothインターコムを<br>ペアリングする             | 「Hey Sena,<br>インターコムペアリング」      |
|                                              | 各Bluetoothインターコムを<br>開始・終了する            | 「Hey Sena, インターコム<br>[いち・に・さん]」 |
|                                              | メッシュインターコムを<br>オンにする                    | 「Hey Sena, メッシュ・オン」             |
|                                              | メッシュインターコムを<br>オフにする                    | 「Hey Sena, メッシュ・オフ」             |
|                                              | メッシュグループを作成                             | 「Hey Sena,<br>メッシュグループ作成」       |
| メッシュインターコム                                   | オープンメッシュに切り<br>替える                      | 「Hey Sena,<br>オープン・メッシュ」        |
|                                              | グループメッシュに切り<br>替える                      | 「Hey Sena,<br>グループ・メッシュ」        |
|                                              | Bluetoothインターコムとメ<br>ッシュインターコムを<br>終了する | 「Hey Sena,<br>インターコム・終了」        |
| スタンバイ/<br>Bluetooth<br>インターコム/<br>メッシュインターコム | 音楽を再生する                                 | 「Hey Sena, 音楽再生」                |

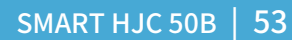

#### 11 音声コマンド

| ステータス                                  | 機能                                                                     | 音声コマンド            |
|----------------------------------------|------------------------------------------------------------------------|-------------------|
| スタンバイ/<br>インターコム/<br>メッシュインターコム/<br>音楽 | FMラジオをオンにする                                                            | 「Hey Sena, FM・オン」 |
| 音楽/                                    | <ul> <li>FM - 次のプリセット<br/>局に進む</li> <li>音楽 - 次のトラックに<br/>進む</li> </ul> | 「Hey Sena, 次」     |
| FMラジオ                                  | <ul> <li>FM - 前のプリセット<br/>局に戻る</li> <li>音楽 - 前のトラックに<br/>戻る</li> </ul> | 「Hey Sena, 戻る」    |
| 音楽                                     | 一時停止する                                                                 | 「Hey Sena, 音楽停止」  |
| FMラジオ                                  | FMラジオをオフにする                                                            | 「Hey Sena, FM・オフ」 |
| 電話に出る                                  |                                                                        | 「応答」              |
| 電話に出ない                                 |                                                                        | 「無視」              |

#### 注記:

- SMART HJC BTアプリから使用言語の変更が可能です。
- ・ 音声コマンドに対応していない言語を設定した場合は、音声コマンドは

   英語で反応します。
- **音声コマンド**は環境によりうまく機能しないときがあります。本機能は 風切り音や他のノイズがマイクに入らない環境でお使いください。

# 12. 機能の優先順位とファームウェアの アップグレード

#### 12.1 機能の優先順位

メインユニットは、以下の優先順位で動作します。

(高) スマートフォン
 メッシュインターコム/Bluetoothインターコム
 Bluetoothステレオミュージックによる音楽の共有
 FMラジオ
 (低) Bluetoothステレオミュージック

優先順位の低い機能は、優先順位の高い機能によって中断されます。例え

ば、ステレオ音楽は**インターコム通話**によって中断されますし、**インターコム** 通話はスマートフォンの着信によって中断されます。

## 12.2 ファームウェアのアップグレード

SMART HJC Device Manager を使用してファームウェアをアップグレード できます。

USB電源&データケーブル(USB-C)をPCに接続し、SMART HJC Device Managerを使用してファームウェアをアップグレードします。

<u>www.hjchelmets.jp</u>にアクセスして、最新のソフトウェアダウンロードを確 認してください。

## 13. 設定

ζO

## 13.1 メインユニット設定メニュー

設定メニューにアクセスする メニューオプション間を移動する **10秒** 長押し  $= \underbrace{+}_{gyy} (10)$  $= - \left( \begin{array}{c} \mathbf{10} \\ \mathbf{2} \\ \mathbf{2} \\ \mathbf$ <

# メニューオプションを実行する

#### メインユニット設定メニュー

| (+)ボタン | 設定メニュー            | 実行           |
|--------|-------------------|--------------|
| 1回タップ  | 電話ペアリング           | 自動           |
| 2回タップ  | 2台目の電話をペアリング      | 自動           |
| 3回タップ  | 電話選択ペアリング         | 自動           |
| 4回タップ  | メディア選択ペアリング       | 自動           |
| 5回タップ  | GPSペアリング          | 自動           |
| 6回タップ  | すべてのペアリングを削除する    | TAPボタンを1回タップ |
| 7回タップ  | リモコンのペアリング        | TAPボタンを1回タップ |
| 8回タップ  | ユニバーサルインターコムペアリング | TAPボタンを1回タップ |
|        |                   |              |

| 9回タップ  | 設定初期化 | TAPボタンを1回タップ |
|--------|-------|--------------|
| 10回タップ | 終了    | TAPボタンを1回タップ |

#### 注記: 設定メニューは繰り返しループします。 (-) ボタンをタップすること で、表とは逆順で移動します。

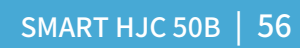

#### 13.1.1 すべてのペアリングを削除する

メインユニットのすべてのBluetoothペアリング情報を削除することができま す。

## 13.2 ソフトウェアの設定

メインユニットの設定は、SMART HJC BTアプリまたはSMART HJC Device Managerから変更できます。

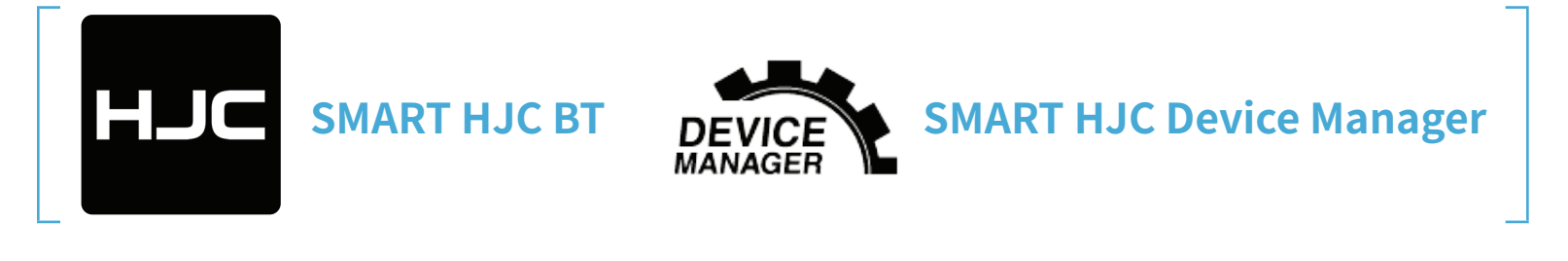

**注記: SMART HJC BTアプリ**では、 (2)(設定メニュー)のデバイス設定から 各種変更が可能です。

#### 13.2.1 メインユニットの使用言語

デバイスの言語を選択できます。ヘッドセットを再起動しても、選択した言語 は維持されます。

#### 13.2.2 オーディオイコライザー(初期値:オフ)

オーディオのさまざまな周波数範囲のデシベルレベルを増減します。

- バランスは、すべての周波数範囲が同じ音量レベル(0 dB)になるよう調整します。
- バスブーストは、低音域(20Hz~250Hz)を強調します。
- **ミッドブースト**は、中音域(250Hz~4kHz)を強調します。
- トレブルブーストは、高音域(4kHz~20kHz)を強調します。

#### 13.2.3 VOX電話(初期値:有効)

この機能を有効にすると、着信時に大きな声を出すだけで電話に出ること ができます。電話の着信音が聞こえたら、「こんにちは」などと大きな声で話 しかけるか、またはマイクに息を吹きかけると通話を開始できます。インター コムに接続している場合はVOX電話が一時的に無効になります。この機能 が無効になっている場合、電話を取るには、TAPボタンをタップしなければ なりません。

#### 13.2.4 VOXインターコム(初期値:無効)

この機能を有効にすると、最後に接続したインターコムフレンドと、声によっ てインターコム通話を開始できます。インターコムを開始するには、「こんに ちは」などの言葉を大きな声でマイクに話しかけるか、息を吹きかけます。大 きな声を出してインターコム通話を開始した場合、あなたとインターコムフ レンドが20秒間沈黙しているとインターコムが自動的に終了します。手動で TAPボタンをタップしてインターコム会話を開始した場合は、手動でインタ ーコム会話を終了しなければなりません。声でインターコム会話を開始し て、手動でTAPボタンをタップして会話を終了した場合、一時的に声でイン ターコムを開始することができなくなります。この場合は、TAPボタンをタッ プして、インターコムを再開します。これは、強風のノイズによってインターコ ムが意図せず接続されることを防ぐためです。メインユニットを再起動する と、大きな声でインターコム通話を開始できるようになります。

#### 13.2.5 VOX感度(初期值:3)

VOX感度は走行環境に合わせて調整できます。最低の感度はレベル1で、最高の感度はレベル5です。

#### 13.2.6 HDインターコム(初期値:有効)

HDインターコムはインターコム通話の音声を通常品質からHD品質に高めます。多方向インターコムに入ると、HDインターコムは一時的に無効になります。この機能を無効にすると、インターコム通話が通常品質の音声に戻ります。

注記:

- HDインターコムの通信可能距離は、通常のインターコム通信よりも短くなります。
- オーディオマルチタスクがオンのとき、HD インターコムは一時的に無効になります。

#### 13.2.7 HDボイス(初期値:無効)

HDボイスで、高精細度通話が可能になります。通話の音声が鮮明でクリア になります。この機能を有効にすると、着信時にインターコム通話が中断さ れるとともに、インターコム通話中にSR10からの音声が聞こえなくなります。 また、インターコムユーザーを含めた3人での通話は、HDボイスを有効にす ると、使えなくなります。

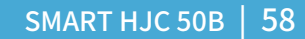

#### 注記:

- メインユニットに接続するBluetoothデバイスがHDボイスに対応してい るかどうかは、各製造元に問い合わせてください。
- HDボイスが作動するのは、オーディオマルチタスクを無効にしている 場合のみです。

#### 13.2.8 オーディオマルチタスク [Audio Multitasking<sup>™</sup>] (初期値:無効)

オーディオマルチタスク機能(Bluetoothインターコムオーディオマルチタ スクおよびメッシュインターコムオーディオマルチタスク)は、音楽、FMラジ オ、GPSの案内を聞きながら、インターコムで通話できる機能です。インター コムで通話している間は、音楽や他の音声の音量が小さくなり、バックグラウ ンドで再生され、通話が終了すると通常の音量に戻ります。

#### **メッシュインターコム オーディオマルチタスク**は常にオンになっています。

#### 注記:

- オーディオマルチタスクを正しく動作させるには、メインユニットの電源 を一旦オフにしてから再度オンにする必要があります。メインユニット の再起動を行ってください。
- オーディオマルチタスクは、本機能に対応するメインユニット同士での Bluetoothインターコム中に有効になります。この機能が作動します。
- この機能をサポートしていない外部デバイスがあります。
- オーディオマルチタスクはインターコム オーディオ オーバーレイ感度 およびオーディオオーバーレイ音量で設定を変更できます。

#### 13.2.9 インターコム・オーディオマルチタスク感度(初期値:3)

音楽、FMラジオ、GPS音声案内の再生中にインターコムで通話をすると、再 生中の音楽や音声の音量が下がり、バックグラウンドで再生されます。話し声 に応じてバックグラウンドでの再生が開始されるようにインターコムの感度 を調整できます。感度が最も低いのがレベル1、最も高いのがレベル5です。

#### 注記:選択したレベルの感度よりもあなたの声が小さい場合は、再生中の 音楽や音声の音量が下がりません。

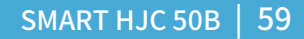

#### 13.2.10 オーディオ オーバーレイ音量(初期値:無効)

インターコムで通話している間は、常に音楽、FMラジオ、GPS音声案内の音 量が小さくなります。オーディオオーバーレイ音量を有効にすると、インター コムで通話している間も音楽、FMラジオ、GPS音声案内の音量が小さくなり ません。

#### 13.2.11 スマートボリュームコントロール(初期値:無効)

スマートボリュームコントロールを有効にすると、周囲の騒音に応じてスピーカーの音量が自動的に調整されます。感度を低、中、高のどれかに設定すると、この機能が有効になります。

#### 13.2.12 サイドトーン [側音] (初期値: 無効)

**サイドトーン**は自分の声を聞くことができる機能です。ヘルメットの様々なノ イズ状態に応じ、適切な大きさの声で自然に話すのに役立ちます。この機能 を有効にすると、インターコム会話中や通話中に自分の声を聞くことができ ます。

#### 13.2.13 音声案内 [音声プロンプト] (初期値:有効)

ソフトウェアでの設定で**音声案内**を無効にできますが、以下の音声案内は常に有効になっています。

- メインユニット設定メニュー、バッテリー残量、スピードダイヤル、FMラジオ

#### 13.2.14 RDS AF設定 [RDS AF] (初期値:無効)

**ラジオデータシステム(RDS)代替周波数(AF)設定**は信号の受信品質が低下 したときに、受信品質の良好な代替局に切り替える機能です。受信機でRDS AF(ラジオデータシステム代替周波数)が有効になっていると、複数の周波数 のラジオ局を利用することができます。

#### 13.2.15 FM局ガイダンス [FM周波数ガイダンス] (初期値:有効)

FMステーションガイドを有効にすると、プリセット登録されたラジオ局を選択したときにその周波数が音声案内で通知されます。FMステーションガイドを無効にすると、プリセット登録されたラジオ局を選択しても、その周波数は通知されません。

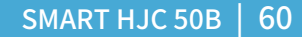

#### 13.2.16 アドバンスノイズコントロール [Advanced Noise Control™] (初期値:有効)

**アドバンス ノイズ コントロール**を有効にすると、インターコム通話中のバッ クグラウンドノイズが低減します。

#### 13.2.17 地域の選択

自分がいる地域に合わせてFM周波数範囲を選択できます。この地域設定を 使用すると検索機能が最適化され、聴取できない周波数が回避されます。

| 地域            | 周波数           | ステップ          |
|---------------|---------------|---------------|
| 全世界           | 76.0~108.0MHz | $\pm 100$ kHz |
| 北米、南米、オーストラリア | 87.5~107.9MHz | ±200 kHz      |
| アジアとヨーロッパ     | 87.5~108.0MHz | $\pm 100$ kHz |
| 日本            | 76.0~95.0MHz  | ±100kHz       |

# 14. トラブルシューティング

トラブルシューティングについての詳細は、<u>www.hjchelmets.jp/contact</u>よりお問い合わせください。

#### 14.1 パワーリセット

ヘッドセットが正常に機能していない場合は、本体を簡単にリセットできま す。

- 1. 充電&ファームウェアのアップグレード用ポートの隣にあるピンホール/パ ワーリセットボタンを見つけます。
- ピンやクリップのようなもので、軽くピンホール/パワーリセットボタンを 押してください。

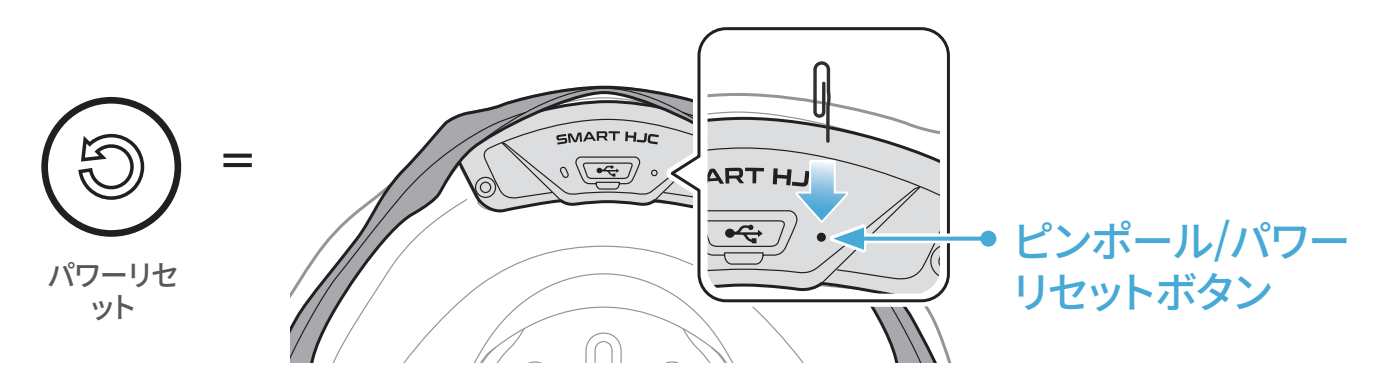

3. メインユニットがシャットダウンします。

#### 注記:

- パワーリセットを行ってもメインユニットは工場出荷時の初期設定に は戻りません。
- 充電LEDはピンホール/パワーリセットボタンではありません。これを 押さないでください。

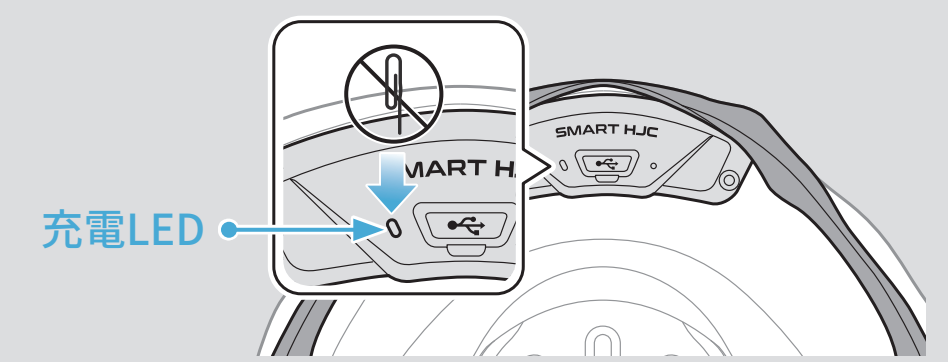

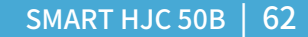

## 14.2 設定初期化

設定初期化を行うと、すべての設定が消去され、工場出荷時の初期設定に 戻ります。

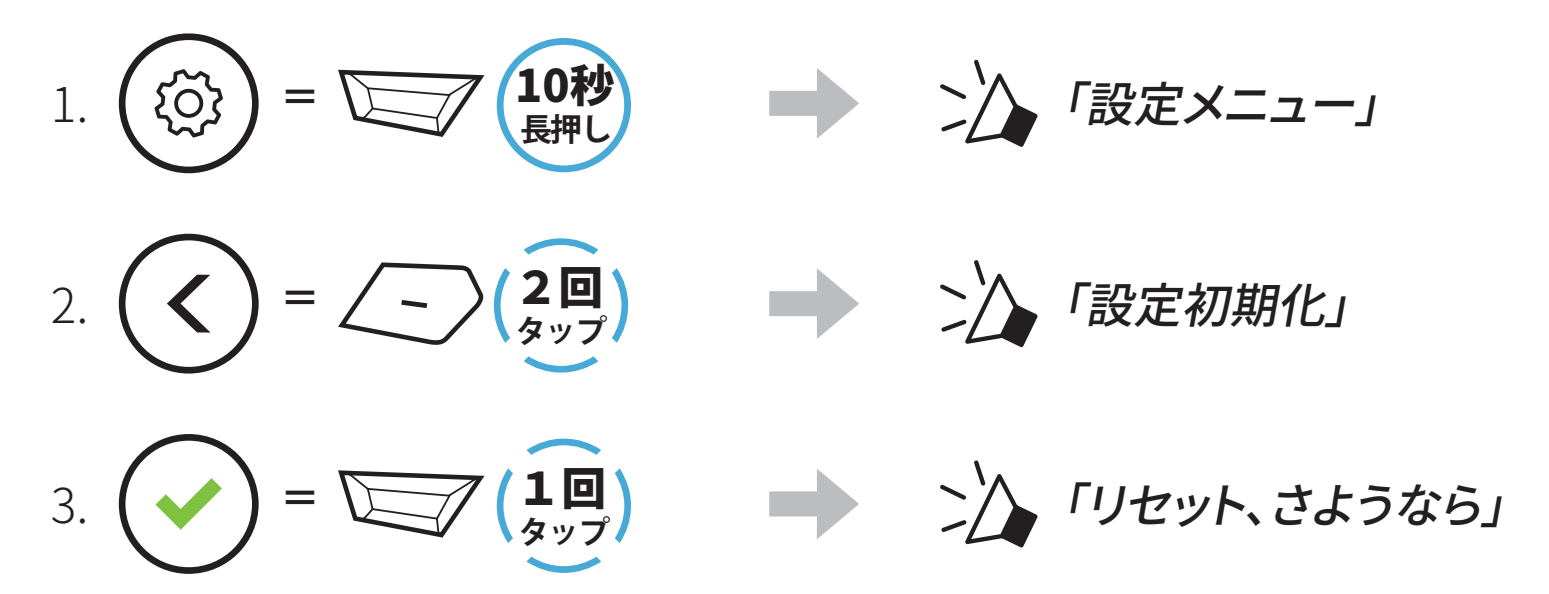